# **Configure EAP-TLS on 9800 WLC with ISE Internal CA**

# Contents

| PreventsUsel         GronoentsUsel         BackgrountInformation         ExPTIS Authentication Flow         Stepin the EAPTIS Flow         Destinguage         Configuration         PreventsUsel         Stepin the EAPTIS Flow         Stepin the EAPTIS Flow         Stepin the EAPTIS Flow         Stepin the EAPTIS Flow         Stepin the EAPTIS Flow         Stepin the EAPTIS Flow         Stepin the EAPTIS Flow         Stepin the EAPTIS Flow         Stepin the EAPTIS Flow         Stepin the EAPTIS Flow         Adding a Network Device         Quid Authentication Method         Stepin the EAPTIS Flow         Stepin the EAPTIS Flow         VENC Configuration         Vertificate Provisioning Portal and RADIUS Policy Configuration         VENT Configuration         Add Internal User         Add Steper Group on 9800 WLC         Graftiger AdAmethod List on 9800 WLC         Configure AdAmethod List on 9800 WLC         Quid gene Adding Adding Method List on 9800 WLC         Quid gene Adding Adding Adding Adding Adding Adding Adding Adding Adding Adding Adding Adding Adding Adding Adding Adding Adding Adding Adding Adding Adding Adding Adding Adding Adding Adding Adding Adding Adding Adding Adding Adding Adding Adding Adding Add                                                                                                    | Introduction                                                        |
|----------------------------------------------------------------------------------------------------|---------------------------------------------------------------------|
| Components Used         Background Information         EAP-TLS Authentication Flow         Sups:inthe EAP-TLS Flow         Vertex Vertex Ve | Prerequisites                                                       |
| Rakground Information         K2FTLS Authentication Flow         Step in the EAP-TLS Flow         Configuration         Configurations         Configuration         Configuration         ISE Configuration         Adding a Network Device         Verify Internal CA         Add Authentication Method         Specify Certificate Template         Certificate Portal         Add Internal User         ISE Certificate Portal         Add Stress Port to 9800 WLC         Mad Stress Port to 9800 WLC         Configure Authonization Method List on 9800 WLC         Configure Authonization Method List on 9800 WLC         Configure Authonization Method List on 9800 WLC         Configure Authonization Method List on 9800 WLC         Configure Authonization Method List on 9800 WLC         Configure Authonization Method List on 9800 WLC         Configure Authonization Method List on 9800 WLC         Quing Policy Porfile on 9800 WLC         Mainer Authonization Method List on 9800 WLC         Quing Policy Porfile on 9800 WLC         Quing Policy Porfile on 9800 WLC         Quing Policy Porfile on 9800 WLC         Quing Policy Porfile on 9800 WLC         Quing Policy Porfile on 9800 WLC         Quing                                                                                                    | Components Used                                                     |
| EAP-TLS Authentication Flow         Step in the EAP-TLS Flow         Configuration         I extook Diagram         Configurations         I EC-Onfiguration         Adding a Network Device         Verify Internal CA         Adding a Network Device         Verify Internal CA         Add Authentication Method         Specify Certificate Template         Verify Internal CA         Add Internal User         ISE Certificate Portal         Add Server Group on 9800 WLC         Add Server Group on 9800 WLC         Configure Authorization Method List on 9800 WLC         I cate a Policy Porfile on 9800 WLC         I cate an Policy Porfile on 9800 WLC         I cate an ULAN on 9800 WLC         I cate an ULAN on 9800 WLC         I cate an ULAN on 9800 WLC         I cate an ULAN on 9800 WLC         I cate an ULAN on 9800 WLC         I cate an ULAN on 9800 WLC         I cate an ULAN on 9800 WLC         I cate an ULAN on 9800 WLC         I cate an ULAN on 9800 WLC         I cate an ULAN on 9800 WLC         I cate an ULAN on 9800 WLC         I cate an ULAN on 9800 WLC         I cate an ULAN on 9800 WLC         I cate an ULAN on 9800 WLC                                                                                                    | Background Information                                              |
| Steps in the EAP-TLS Flow         Verwork Diagram         Configuration         Configuration         Adding a Network Device         Verify Internal CA         Add Authentication Method         Specify Certificate Template         Configuration         Verify Internal CA         Add Authentication Method         Specify Certificate Template         Create Certificate Portal         Add Internal User         ISE Certificate Portal         Add Internal User         VEVLC configuration         Vertificate Provisioning Portal and RADIUS Policy Configuration         Vertificate Provisioning Portal and RADIUS Policy Configuration         Vertificate Provisioning Portal and RADIUS Policy Configuration         Add Stever Group on 9800 WLC         Add Stever Group on 9800 WLC         Configure Authorization Method List on 9800 WLC         Configure Authorization Method List on 9800 WLC         Aga Policy Profile on 9800 WLC         Maine Configuration of the WLC After Setup Completion         Wap Policy Profile on 9800 WLC         Maine Configuration of the WLC After Setup Completion         Wap Policy Tag to Access Point on 9800 WLC         Name Configuration of the WLC After Setup Completion         Warity                                                                                                    | EAP-TLS Authentication Flow                                         |
| E>rigure         ktwork Diagram         configurations         kE Configuration         kding a Network Device         verify Internal CA         kdid Authentication Method         specify Certificate Template         ceate Certificate Pontal         kdid Internal User         jts Certificate Pontal         kdid Internal User         pack Certificate Pontal         kdid Internal User         jts Certificate Pontal and RADIUS Policy Configuration         Ste Certificate Pontal and RADIUS Policy Configuration         pack Sterver to 9800 WLC         configure Authorization Method List on 9800 WLC         configure Authorization Method List on 9800 WLC         configure Authorization Method List on 9800 WLC         iconfigure Authorization Method List on 9800 WLC         iconfigure Authorization Method List on 9800 WLC         iconfiguration of the WLC After Setup Completion         kap Policy Tag to Access Point on 9800 WLC         iconfiguration of the WLC After Setup Completion         kurity         verify         iconfiguration of the WLC After Setup Completion         kurity         iconfiguration of the WLC After Setup Completion         iconfiguration of the WLC After Setup Completion                                                                                                    | Steps in the EAP-TLS Flow                                           |
| Network Diagram         Configurations         ISE Configuration         Adding a Network Device         Verify Internal CA         Add Authentication Method         Secify Certificate Template         Create Certificate Portal         Add Internal User         ISE Certificate Portal and RADIUS Policy Configuration         Secify Certificate Portal and RADIUS Policy Configuration         Secify Certificate Portal and RADIUS Policy Configuration         Secify Certificate Portal and RADIUS Policy Configuration         Secify Certificate Portal and RADIUS Policy Configuration         Secify Certificate Portal and RADIUS Policy Configuration         Secify Certificate Portal and RADIUS Policy Configuration         Add Internal User         Add Server Group on 9800 WLC         Configure Authorization Method List on 9800 WLC         Configure Authorization Method List on 9800 WLC         Greate a Policy Profile on 9800 WLC         Map Policy Tag to Access Point on 9800 WLC         Maing Configuration of the WLC After Setup Completion         Winder Voluce Authorization Authorization Policy Configuration         Map Policy Tag to Access Point on 9800 WLC         Maing Configuration of the WLC After Setup Completion         Winder Voluce Authorization of the WLC After Setup Completion         Winfi                                                                                                    | Configure                                                           |
| Configurations         ISE Configuration         Adding a Network Device         Verify Internal CA         Add Authentication Method         Specify Certificate Template         Receive Certificate Portal         Add Internal User         ISE Certificate Portal and RADIUS Policy Configuration         VEVE Configuration         VEX Configuration         Add Isterver Group on 9800 WLC         Add Server Group on 9800 WLC         Configure Add Method List on 9800 WLC         Configure Add Method List on 9800 WLC         Careta e Policy Profile on 9800 WLC         Grate a WLAN on 9800 WLC         Map Policy Tag to Access Point on 9800 WLC         Maing Configuration of the WLC After Setup Completion         VEXENTE         Windig Configuration of the WLC After Setup Completion         Verify         Turing Configuration on a Windows 10 Machine         Verify                                                                                                    | Network Diagram                                                     |
| ISE Configuration         Adding a Network Device         Verify Internal CA         Add Authentication Method         Specify Certificate Templaus         Create Certificate Portal         Add Internal User         ISE Configuration         PSUFUEC configuration         VELC configuration         VAID Server foroup on 9800 WLC         Add ISE Server to 9800 WLC         Add Server Group on 9800 WLC         Configure AAA Method List on 9800 WLC         Configure AAA Method List on 9800 WLC         Create a Policy Profile on 9800 WLC         Grate a Policy Profile on 9800 WLC         Map Policy Tag to Access Point on 9800 WLC         Main So Configuration of the WLC After Setup Completion         WILC Server to a WLC After Setup Completion         WILC Server to a WILC After Setup Completion         WILC Server to a WILC After Setup Completion         WILD Server WILC After Setup Completion         WILD Server WILC After Setup Completion         WILC Server WILC Setup Setup S                                                                                                    | Configurations                                                      |
| Adding a Network Device         Virify Internal CA         Add Authentication Method         Specify Certificate Template         Create Certificate Pontal         Create Certificate Pontal         Add Internal User         JE Certificate Provisioning Portal and RADIUS Policy Configuration <b>VUEC configuration VUEC configuration Add SER Server to 9800 WLC</b> Add Server Group on 9800 WLC         Configure AAA Method List on 9800 WLC         Configure AAA Method List on 9800 WLC         Configure AAA Method List on 9800 WLC         Configure AAA Method List on 9800 WLC         Map VLAN with Policy Profile on 9800 WLC         Map Policy Tag to Access Point on 9800 WLC         Map Policy Tag to Access Point on 9800 WLC         Manning Configuration of the WLC After Setup Completion         WILE with Fourier Certificate for the user         Verify         Turbueshoot         Verify                                                                                                    | ISE Configuration                                                   |
| krify Internal CA         Add Authentication Method         specify Certificate Template         Create Certificate Portal         Kal Internal User         ISE Certificate Provisioning Portal and RADIUS Policy Configuration         SPEW-WLC configuration         VULC configuration         VULC configuration         Val ISE Server to 9800 WLC         Add Server Group on 9800 WLC         Configure Authonization Method List on 9800 WLC         Configure Authonization Method List on 9800 WLC         Create a Policy Profile on 9800 WLC         Map WLAN with Policy Profile on 9800 WLC         Map WLAN with Policy Profile on 9800 WLC         Maning Configuration of the WLC After Setup Completion         Wull Configuration of the WLC After Setup Completion         With Policy Profile on a Windows 10 Machine         Verify         Turbleshoot                                                                                                    | Adding a Network Device                                             |
| Add Authentication Method         Specify Certificate Template:         Create Certificate Portal         Add Internal User         BEC certificate Provisioning Portal and RADIUS Policy Configuration            Add Sterver for 9800 WLC         Add Server Group on 9800 WLC         Configure AAA Method List on 9800 WLC         Configure AAA Method List on 9800 WLC         Configure AAA Method List on 9800 WLC         Configure AAA Method List on 9800 WLC         Grate a Policy Profile on 9800 WLC         Map WLAN with Policy Profile on 9800 WLC         Map Policy Tag to Access Point on 9800 WLC         Maning Configuration of the WLC After Setup Completion         Wurden With Certificate for the user         Vertificate Installation on a Windows 10 Machine         Vertificate Installation on a Windows 10 Machine         Vertificate Installation on a Windows 10 Machine         Vertificate Installation on a Windows 10 Machine         Vertificate Installation on a Windows 10 Machine         Vertificate Installation on a Windows 10 Machine         Vertificate Installation on a Windows 10 Machine         Vertificate Installation on a Windows 10 Machine         Vertificate Installation on a Windows 10 Machine         Vertificate Installation Machine         Vertificate Installat                                                                                                    | Verify Internal CA                                                  |
| specify Certificate Template         Create Certificate Portal         Add Internal User         ISE Certificate Provisioning Portal and RADIUS Policy Configuration         SPEUVIC configuration         Add ISES Server to 9800 WLC         Add Server Group on 9800 WLC         Configure AAA Method List on 9800 WLC         Configure AAA Method List on 9800 WLC         Configure Authorization Method List on 9800 WLC         Create a Policy Profile on 9800 WLC         Map WLAN with Policy Profile on 9800 WLC         Map WLAN with Policy Profile on 9800 WLC         Map Policy Tag to Access Point on 9800 WLC         Map Policy Tag to Access Point on 9800 WLC         Running Configuration of the WLC After Setup Completion         Kertificate Installation on a Windows 10 Machine         Verify         Turbleshoot                                                                                                    | Add Authentication Method                                           |
| Create Certificate Portal         Add Internal User         ISE Certificate Provisioning Portal and RADIUS Policy Configuration         SECertificate Provisioning Portal and RADIUS Policy Configuration         BUUT Configuration         Add ISE Server to 9800 WLC         Add Server Group on 9800 WLC         Configure AAA Method List on 9800 WLC         Configure Authorization Method List on 9800 WLC         Create a Policy Profile on 9800 WLC         Create a WLAN on 9800 WLC         Map WLAN with Policy Profile on 9800 WLC         Map Policy Tag to Access Point on 9800 WLC         Running Configuration of the WLC After Setup Completion         Winter Completion of the WLC After Setup Completion         Vertificate Installation on a Windows 10 Machine         Vertificate Installation on a Windows 10 Machine         Vertificate Installation on a Windows 10 Machine         Vertificate Installation on a Windows 10 Machine         Vertificate Installation on a Windows 10 Machine         Vertificate Installation on a Windows 10 Machine         Vertificate Installation on a Windows 10 Machine         Vertificate Installation on a Windows 10 Machine         Vertificate Installation on a Windows 10 Machine         Vertificate Installation on a Windows 10 Machine         Vertificate Installation on a Windows 10 Machine <t< th=""><th>Specify Certificate Template</th></t<>                                                                                                    | Specify Certificate Template                                        |
| Add Internal User         ISE Certificate Provisioning Portal and RADIUS Policy Configuration            VLC configuration         Add ISE Server to 9800 WLC         Add Server Group on 9800 WLC         Configure AAA Method List on 9800 WLC         Configure Authorization Method List on 9800 WLC         Create a Policy Profile on 9800 WLC         Create a VLAN on 9800 WLC         Map WLAN with Policy Profile on 9800 WLC         Map Policy Tag to Access Point on 9800 WLC         Numing Configuration of the WLC After Setup Completion         Wurder         Verificate Installation on a Windows 10 Machine         Verificate Installation on a Windows 10 Machine         Verificate Installation on a Windows 10 Machine         Verificate Installation on a Windows 10 Machine         Verificate Installation on a Windows 10 Machine         Verificate Installation on a Windows 10 Machine         Verificate Installation on a Windows 10 Machine         Verificate Installation on a Windows 10 Machine         Verificate Installation on a Windows 10 Machine         Verificate Installation on a Windows 10 Machine         Verificate Installation on a Windows 10 Machine         Verificate Installation on a Windows 10 Machine         Verificate Installating Machine         Verificate Installat                                                                                                    | Create Certificate Portal                                           |
| SE Certificate Provisioning Portal and RADIUS Policy Configuration         SE Certificate Provisioning Portal and RADIUS Policy Configuration         Seconfiguration         Add ISE Server to 9800 WLC         Add Server Group on 9800 WLC         Configure AAA Method List on 9800 WLC         Configure Authorization Method List on 9800 WLC         Create a Policy Profile on 9800 WLC         Create a WLAN on 9800 WLC         Map WLAN with Policy Profile on 9800 WLC         Map. Policy Tag to Access Point on 9800 WLC         Runing Configuration of the WLC After Setup Completion         Wertificate Installation on a Windows 10 Machine         Vertificate Installation on a Windows 10 Machine         Vertificate Installation on a Windows 10 Machine         Kerences                                                                                                    | Add Internal User                                                   |
| 9800 WLC configuration         Add ISE Server to 9800 WLC         Add Server Group on 9800 WLC         Configure AAA Method List on 9800 WLC         Configure Authorization Method List on 9800 WLC         Create a Policy Profile on 9800 WLC         Create a WLAN on 9800 WLC         Map WLAN with Policy Profile on 9800 WLC         Map Policy Tag to Access Point on 9800 WLC         Running Configuration of the WLC After Setup Completion         Certificate Installation on a Windows 10 Machine         Verify         Tubleshoot         Ketereces                                                                                                    | ISE Certificate Provisioning Portal and RADIUS Policy Configuration |
| Add ISE Server to 9800 WLC         Add Server Group on 9800 WLC         Configure AAA Method List on 9800 WLC         Configure Authorization Method List on 9800 WLC         Create a Policy Profile on 9800 WLC         Kap WLAN on 9800 WLC         Map WLAN with Policy Profile on 9800 WLC         Map Policy Tag to Access Point on 9800 WLC         Running Configuration of the WLC After Setup Completion         Certificate Installation on a Windows 10 Machine         Verify         Torubleshoot                                                                                                    | 9800 WLC configuration                                              |
| Add Server Group on 9800 WLC         Configure AAA Method List on 9800 WLC         Configure Authorization Method List on 9800 WLC         Create a Policy Profile on 9800 WLC         Create a WLAN on 9800 WLC         Map WLAN with Policy Profile on 9800 WLC         Map Policy Tag to Access Point on 9800 WLC         Running Configuration of the WLC After Setup Completion         Verify         Verify         Troubleshoot         Kerences                                                                                                    | Add ISE Server to 9800 WLC                                          |
| Configure AAA Method List on 9800 WLC         Configure Authorization Method List on 9800 WLC         Create a Policy Profile on 9800 WLC         Map WLAN with Policy Profile on 9800 WLC         Map Policy Tag to Access Point on 9800 WLC         Running Configuration of the WLC After Setup Completion         Create and Download Certificate for the user         Verify         Troubleshoot         Kererces                                                                                                    | Add Server Group on 9800 WLC                                        |
| Configure Authorization Method List on 9800 WLC         Create a Policy Profile on 9800 WLC         Create a WLAN on 9800 WLC         Map WLAN with Policy Profile on 9800 WLC         Map Policy Tag to Access Point on 9800 WLC         Running Configuration of the WLC After Setup Completion         Certificate Installation on a Windows 10 Machine         Verify         Troubleshoot         Kerences                                                                                                    | Configure AAA Method List on 9800 WLC                               |
| Create a Policy Profile on 9800 WLC         Create a WLAN on 9800 WLC         Map WLAN with Policy Profile on 9800 WLC         Map Policy Tag to Access Point on 9800 WLC         Running Configuration of the WLC After Setup Completion         Create and Download Certificate for the user         Certificate Installation on a Windows 10 Machine         Verify         Troubleshoot         References                                                                                                    | Configure Authorization Method List on 9800 WLC                     |
| Create a WLAN on 9800 WLC         Map WLAN with Policy Profile on 9800 WLC         Map Policy Tag to Access Point on 9800 WLC         Running Configuration of the WLC After Setup Completion         Create and Download Certificate for the user         Certificate Installation on a Windows 10 Machine         Verify         Troubleshoot         References                                                                                                    | Create a Policy Profile on 9800 WLC                                 |
| Map WLAN with Policy Profile on 9800 WLC         Map Policy Tag to Access Point on 9800 WLC         Running Configuration of the WLC After Setup Completion         Create and Download Certificate for the user         Certificate Installation on a Windows 10 Machine         Verify         Troubleshoot         References                                                                                                    | Create a WLAN on 9800 WLC                                           |
| Map Policy Tag to Access Point on 9800 WLC         Running Configuration of the WLC After Setup Completion         Create and Download Certificate for the user         Certificate Installation on a Windows 10 Machine         Verify         Troubleshoot         References                                                                                                    | Map WLAN with Policy Profile on 9800 WLC                            |
| Running Configuration of the WLC After Setup Completion         Create and Download Certificate for the user         Certificate Installation on a Windows 10 Machine         Verify         Troubleshoot         References                                                                                                    | Map Policy Tag to Access Point on 9800 WLC                          |
| Create and Download Certificate for the user<br>Certificate Installation on a Windows 10 Machine<br>Verify<br>Troubleshoot<br>References                                                                                                    | Running Configuration of the WLC After Setup Completion             |
| Certificate Installation on a Windows 10 Machine Verify Troubleshoot References                                                                                                    | Create and Download Certificate for the user                        |
| Verify<br>Troubleshoot<br>References                                                                                                    | Certificate Installation on a Windows 10 Machine                    |
| Troubleshoot References                                                                                                    | Verify                                                              |
| References                                                                                                    | Troubleshoot                                                        |
|                                                                                                    | References                                                          |

## Introduction

This document describes EAP-TLS authentication using the Certificate Authority of Identity Services Engine to authenticate users.

# Prerequisites

## **Components Used**

The information in this document is based on these software and hardware versions:

- Wireless controller: C9800-40-K9 running 17.09.04a
- Cisco ISE: Running Version 3 Patch 4
- AP Model: C9130AXI-D
- Switch: 9200-L-24P

The information in this document was created from the devices in a specific lab environment. All of the devices used in this document started with a cleared (default) configuration. If your network is live, ensure that you understand the potential impact of any command.

### **Background Information**

Most organizations have their own CA that issues certificates to end users for EAP-TLS authentication. ISE includes an inbuilt certificate authority that can be used to generate certificates for users to be used in EAP-TLS authentication. In scenarios where using a full-fledged CA is not feasible, utilizing the ISE CA for user authentication becomes advantageous.

This document outlines the configuration steps required to effectively use the ISE CA to authenticate wireless users. EAP-TLS Authentication flow

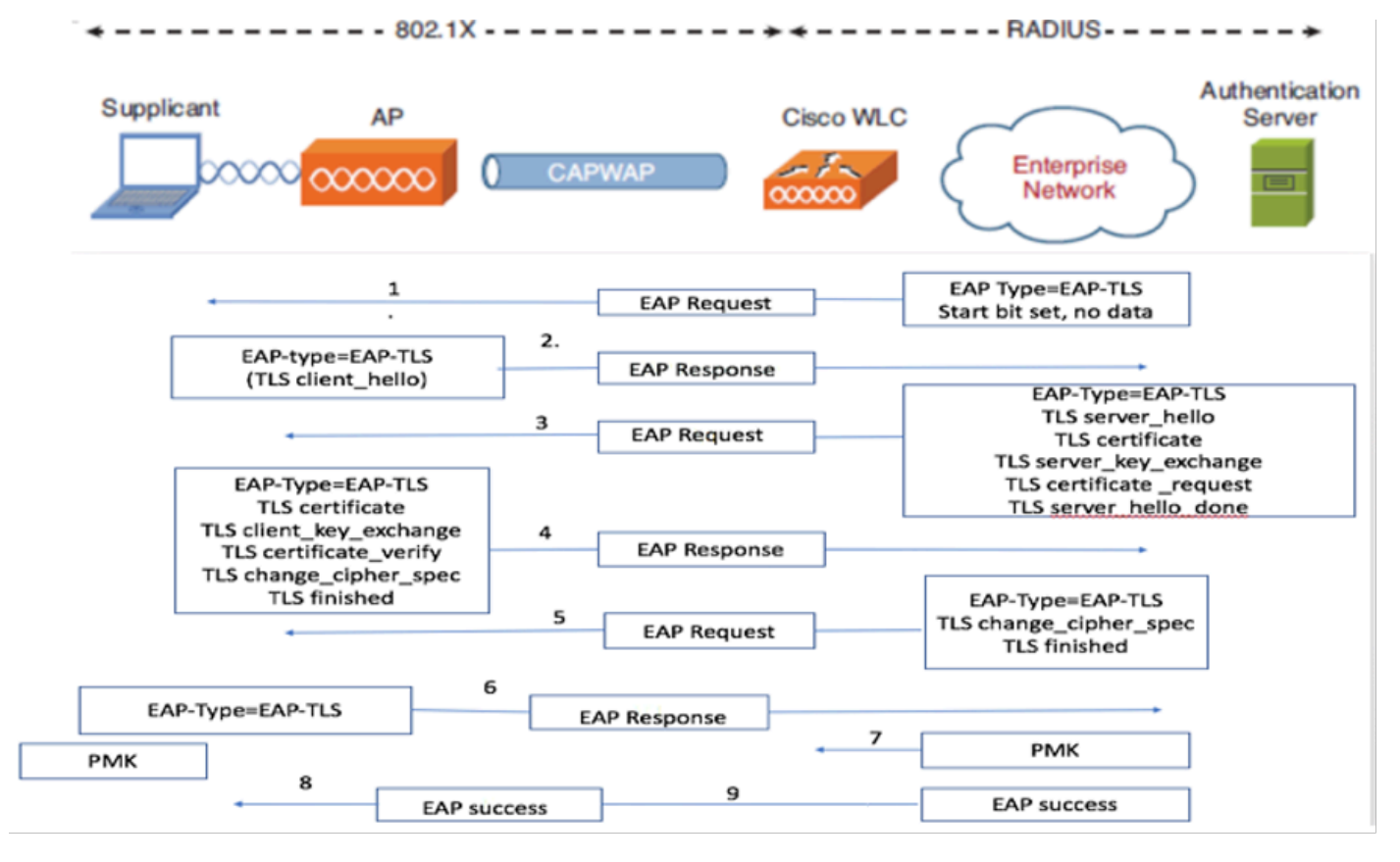

### **EAP-TLS** Authentication Flow

EAP-TLS Authentication Flow

#### **Steps in the EAP-TLS Flow**

- 1. The wireless client associates with the Access Point (AP).
- 2. At this stage, the AP does not permit data transmission and sends an authentication request.
- 3. The client, acting as the supplicant, responds with an EAP-Response Identity.
- 4. The Wireless LAN Controller (WLC) forwards the user ID information to the Authentication Server.
- 5. The RADIUS server replies to the client with an EAP-TLS Start Packet.
- 6. The EAP-TLS conversation begins from this point.
- 7. The client sends an EAP-Response back to the authentication server, including a **client\_hello** handshake message with a cipher set to NULL.
- 8. The authentication server responds with an Access-Challenge packet containing:

TLS server\_hello Handshake message Certificate Server\_key\_exchange Certificate request Server\_hello\_done

9. The client replies with an EAP-Response message that includes:

Certificate (for server validation) Client\_key\_exchange Certificate\_verify (to verify server trust) Change\_cipher\_spec TLS finished

10. Upon successful client authentication, the RADIUS server sends an Access-Challenge containing:

Change\_cipher\_spec Handshake finished message

11. The client verifies the hash to authenticate the RADIUS server.

12. A new encryption key is dynamically derived from the secret during the TLS handshake.

13. An EAP-Success message is sent from the server to the authenticator and then to the supplicant.

14. The EAP-TLS enabled wireless client can now access the wireless network.

# Configure

**Network Diagram** 

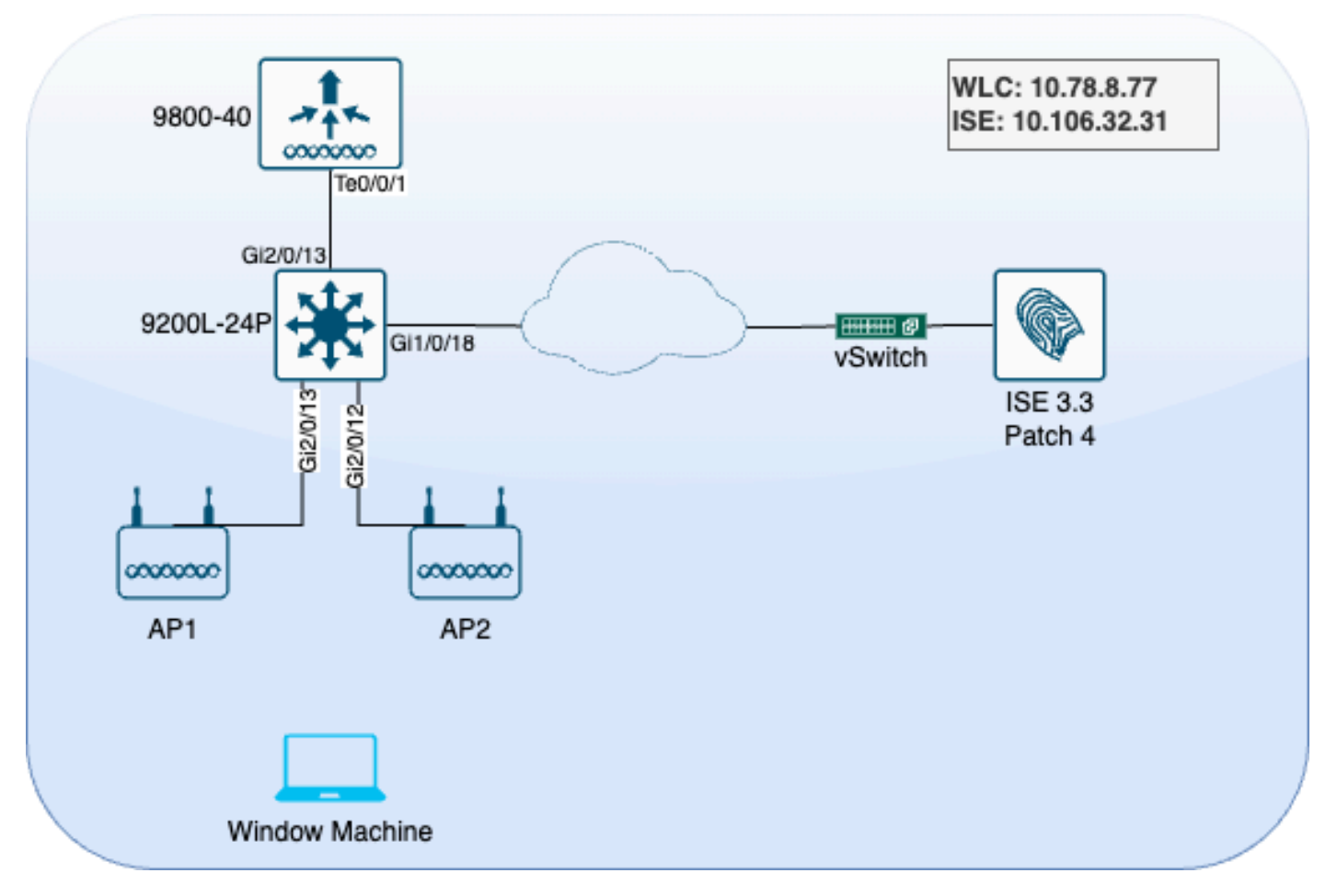

LAB Topology

### Configurations

In this section, we configure two components: ISE and 9800 WLC.

#### **ISE Configuration**

Here are the configuration steps for the ISE server. Each step is accompanied by screenshots in this section to provide visual guidance.

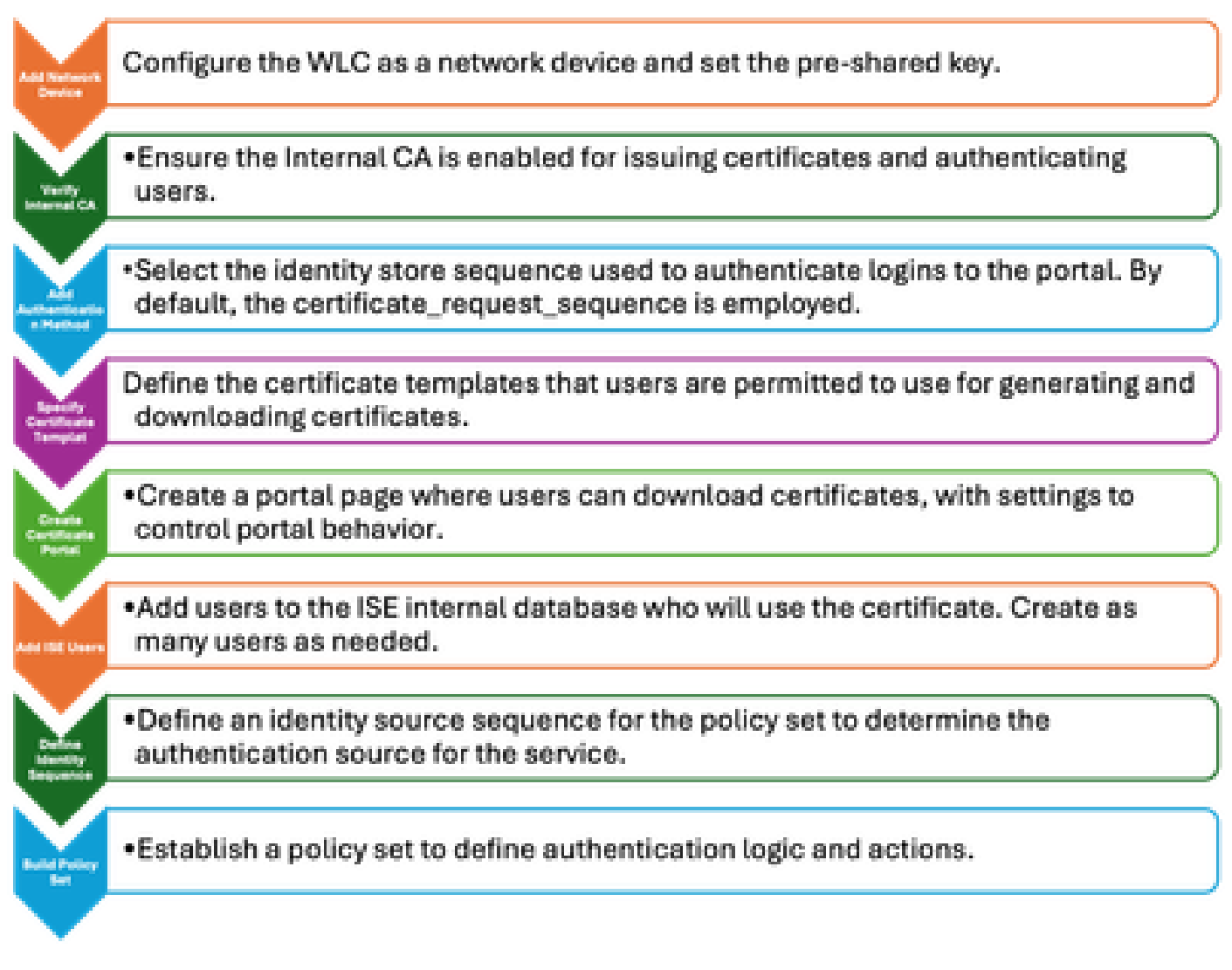

ISE Server Configuration Steps

#### Adding a Network Device

To add the Wireless LAN Controller (WLC) as a network device, use these instructions:

- 1. Navigate to **Administration > Network Resources > Network Devices**.
- 2. Click the +Add icon to initiate the process of adding the WLC.
- 3. Ensure that the pre-shared key matches both the WLC and the ISE server to enable proper communication.
- 4. Once all details are correctly entered, click **Submit** at the bottom left corner to save the configuration

| 🔽 🗸 RADIUS Auth | entication Setting | s |                |      |
|-----------------|--------------------|---|----------------|------|
| RADIUS UDP Sett | ings               |   |                |      |
| Protocol        | RADIUS             |   |                |      |
| Shared Secret   |                    |   | Show           |      |
| Use Second Sha  | ared Secret 🕕      |   |                |      |
| Se<br>Se        | cond Shared        |   |                | Show |
| CoA Port        | 1700               |   | Set To Default |      |

Adding a Network Device

## Verify Internal CA

To verify the Internal Certificate Authority (CA) settings, use these steps:

- 1. Go to Administration > System > Certificates > Certificate Authority > Internal CA Settings.
- 2. Ensure that the CA column is enabled to confirm that the internal CA is active.

| ĮĮ   | Bookmarks          | Deployment       | Licensing                          | Certificat | es Loggin           | ig Maintenance        | Upgrad        | e Health            | Checks Backup &              |
|------|--------------------|------------------|------------------------------------|------------|---------------------|-----------------------|---------------|---------------------|------------------------------|
| 53   | Dashboard          |                  |                                    |            |                     |                       |               |                     |                              |
| 망    | Context Visibility | Certificate Mana | agement                            | Int        | ernal C             | A Settings            | 🙏 For disaste | r recovery it is re | commended to Export Internal |
| ×    | Operations         | Certificate Auth | Certificate Authority $\checkmark$ |            | sable Certificate A |                       |               |                     |                              |
| U    | Policy             | Issued Certific  | cates                              | Hos        | t Name 🔷            | Personas              |               | Role(s)             | CA, EST & OCSP Re (          |
| 20   | Administration     | Certificate Au   | thority Certificat                 | ise3       | genvc               | Administration, Monit | oring, Poli   | STANDAL             | <b>•</b> •                   |
| alı. | Work Centers       | Certificate Te   | mplates                            |            |                     |                       |               |                     |                              |

Verify Internal CA

### **Add Authentication Method**

Navigate to **Administration > Identity Management > Identity Source Sequences**. Add a custom identity sequence to control the portal login source.

| Identities | Groups         | External Identity         | Sources              | Identity Sour       | ce Sequences         | Settings           |
|------------|----------------|---------------------------|----------------------|---------------------|----------------------|--------------------|
| Identity S | ource Sequence | s List > Allow_EMP_Cert   |                      |                     |                      |                    |
| ldentit    | y Source Se    | equence                   |                      |                     |                      |                    |
| ∽ Ide      | ntity Source   | e Sequence                |                      |                     |                      |                    |
| * Nam      | ne A           | llow_EMP_Cert             |                      |                     |                      |                    |
| Descr      | iption         |                           |                      |                     |                      |                    |
| ∨ Ce       | ertificate Ba  | sed Authentication        | n<br>Preic           | oaded_Certific∽     |                      |                    |
| ∼ Au       | thenticatio    | n Search List             |                      |                     |                      |                    |
|            | A set of iden  | tity sources that will be | accessed in          | n sequence until fi | rst authentication s | succeeds           |
|            | Available      |                           |                      | Selected            |                      |                    |
|            | Internal E     | ndpoints                  |                      | Internal Users      | ]                    |                    |
|            | Guest Us       | ers                       |                      |                     |                      |                    |
|            | All_AD_J       | oin_Points                |                      |                     |                      |                    |
|            |                |                           | $\overline{\langle}$ |                     |                      | $ \langle \rangle$ |

Authentication Method

## **Specify Certificate Template**

To specify a certificate template, use these steps:

# Step 1. Navigate to Administration > System > Certificates > Certificate Authority > Certificate Templates.

Step 2. Click the +Add icon to create a new certificate template:

- 2.1 Provide a **unique name** that is local to the ISE server for the template.
- 2.2 Ensure the Common Name (CN) is set to \$UserName\$.

- 2.3 Verify that the Subject Alternative Name (SAN) is mapped to the MAC address.
- 2.4 Set the SCEP RA profile to ISE Internal CA.
- 2.5 In the extended key usage section, enable client authentication.

| Certificate Management >         | Edit Certificate Template      |                                                                         |
|----------------------------------|--------------------------------|-------------------------------------------------------------------------|
| Certificate Authority ~          | * Name                         | EAP_Authentication_Certificate_Template                                 |
| Issued Certificates              | Description                    | This template will be used to issue certificates for EAP Authentication |
| Certificate Authority Certificat | Subject                        | 2                                                                       |
| Internal CA Settings             | Common Name (CN)               | \$UserName\$ 🕦                                                          |
| Certificate Templates            | Organizational Unit (OU)       | Example unit                                                            |
| External CA Settings             | Organization (O)               | Company name                                                            |
|                                  | City (L)                       | City                                                                    |
|                                  | State (ST)                     | State                                                                   |
|                                  | Country (C)                    | us                                                                      |
|                                  | Subject Alternative Name (SAN) | MAC Address ~                                                           |
|                                  | Кеу Туре                       | RSA V                                                                   |
|                                  | Key Size                       | 2048 ~ 4                                                                |
|                                  | * SCEP RA Profile              | ISE Internal CA                                                         |
|                                  | Valid Period                   | 730 Day(s) (Valid Range 1 - 3652)                                       |
|                                  | Extended Key Usage             | Client Authentication Server Authentication                             |

Certificate Template

#### **Create Certificate Portal**

To create a certificate portal for client certificate generation, use these steps:

#### Step 1. Navigate to Administration > Device Portal Management > Certificate Provisioning.

Step 2. Click **Create** to set up a new portal page.

Step 3. Provide a **unique name** for the portal to easily identify it.

- 3.1. Choose the **port number** for the portal to operate on; set this to 8443.
- 3.2. Specify the **interfaces** on which ISE listens for this portal.
- 3.3. Select the Certificate Group Tag as the Default Portal Certificate Group.

3.4. Select the **authentication method**, which indicates the identity store sequence used to authenticate login to this portal.

3.5. Include the **authorized groups** whose members can access the portal. For instance, select the **Employee** user group if your users belong to this group.

3.6. Define the **certificate templates** that are permitted under the Certificate Provisioning settings.

| ĮĮ  | Bookmarks            | Blocked List | BYOD        | Certificate Pro | visioning   | <b>Client Provisioning</b> |
|-----|----------------------|--------------|-------------|-----------------|-------------|----------------------------|
| 55  | Dashboard            | Port         | als Set     | ttings and      | Custon      | nization                   |
| 망   | Context Visibility   |              |             |                 |             |                            |
| ×   | Operations           | Portal Nar   | ne:         |                 | Descri      | ption:                     |
| U   | Policy               | EMP CEI      | RTIFICATE P | ORTAL           |             |                            |
| 20  | Administration       | Languag      | e File      |                 |             |                            |
| ก็เ | Work Centers         | Portal tes   | t URL       |                 |             |                            |
| ?   | Interactive Features | Portal B     | ehavior and | Flow Settings   | Portal Page | Customization              |

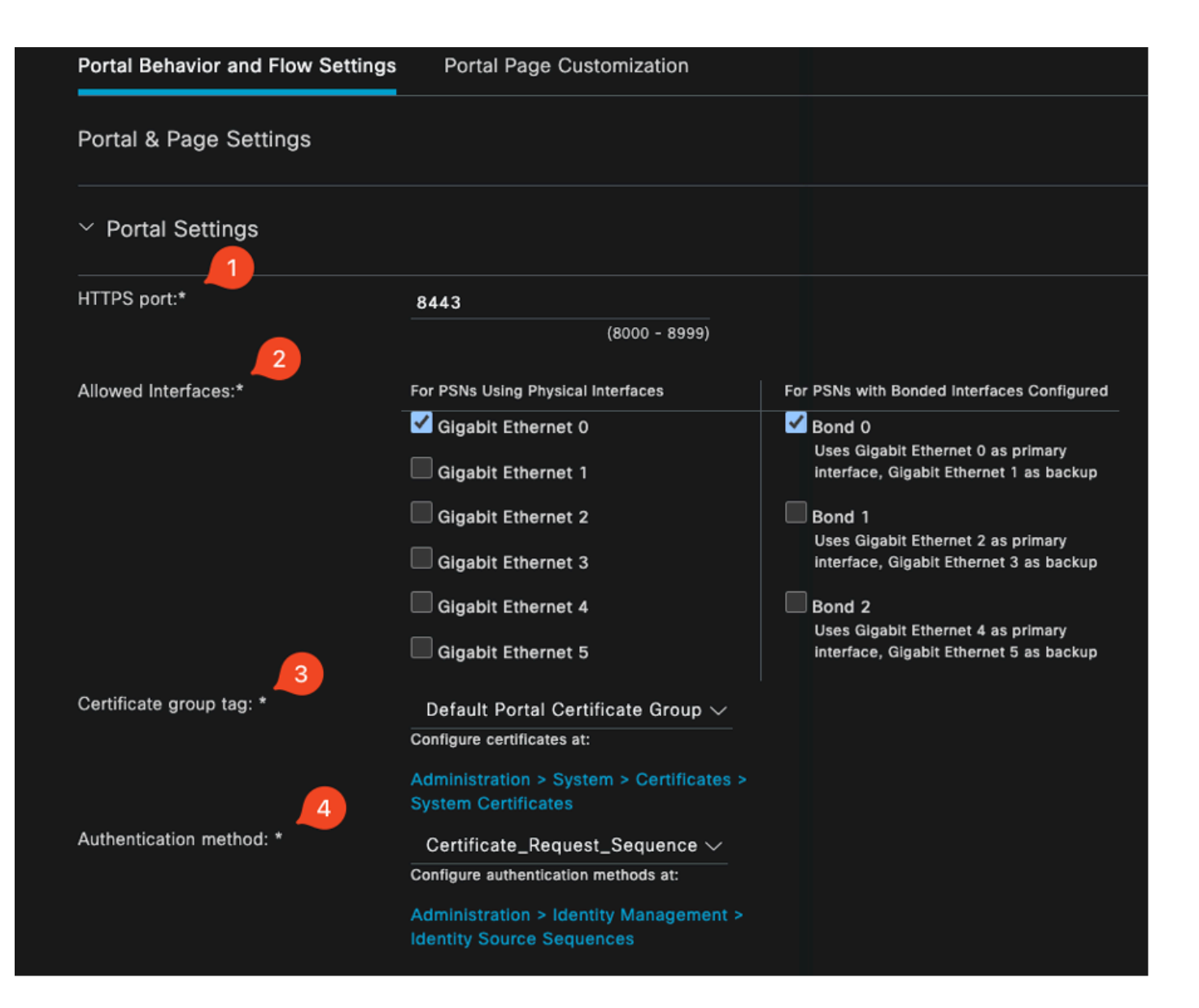

#### **Configure authorized groups**

User account with Super admin privilege or ERS admin privilege will have access to the portal

| Available                                          |                      | Chosen    |
|----------------------------------------------------|----------------------|-----------|
| <u>a</u>                                           |                      |           |
| ALL_ACCOUNTS (default)                             |                      | Employee  |
| GROUP_ACCOUNTS (default)<br>OWN_ACCOUNTS (default) | $\overline{\langle}$ |           |
|                                                    |                      |           |
|                                                    |                      |           |
| Choose all                                         |                      | Clear all |
| Fully qualified domain name (FODN):                |                      |           |

| > Login Page Settings                                                |  |
|----------------------------------------------------------------------|--|
| > Acceptable Use Policy (AUP) Page Settings                          |  |
| > Post-Login Banner Page Settings                                    |  |
| > Change Password Settings                                           |  |
| <ul> <li>Certificate Portal Settings</li> </ul>                      |  |
| Certificate Templates: * EAP_Authentication_Certificate_Template × 🗸 |  |

Certificate Portal Configuration

Once this setup is completed, you can test the portal by clicking on the **Portal Test URL**. This action opens the portal page.

| Portals Settings and Customization     |              |  |  |  |  |  |  |
|----------------------------------------|--------------|--|--|--|--|--|--|
| Portal Name:<br>EMP CERTIFICATE PORTAL | Description: |  |  |  |  |  |  |
| Language File 🗸 🗸                      |              |  |  |  |  |  |  |
| Portal test URL                        |              |  |  |  |  |  |  |

Test Portal Page URL

| е | https://10.106.32.31:8443/certprovportal/PortalSetup.action?portal=45aea9cb-29c8-4f73-98bb-63543bba423a                                |  |  |  |  |  |  |  |
|---|----------------------------------------------------------------------------------------------------|--|--|--|--|--|--|--|
|   | CISCO Certificate Provisioning Portal                                                                                                  |  |  |  |  |  |  |  |
|   | Sign On<br>Welcome to the Certificate Provisioning Portal. Sign on with the username and password supplied to you.<br>Username:<br>emp |  |  |  |  |  |  |  |
|   | Password:                                                                                                    |  |  |  |  |  |  |  |
|   | Sign On                                                                                                    |  |  |  |  |  |  |  |

Portal Page

#### **Add Internal User**

To create a user for authenticating via the certificate portal, use these steps:

- 1. Go to Administration > Identity Management > Identities > Users.
- 2. Click the option to add a user to the system.
- 3. Select the **User Identity Groups** that the user belongs to. For this example, assign the user to the **Employee** group.

| Identities            | Groups           | External | Identity S | ources          | Identity Sour | ce Sequences | Settings   |           |                            |                      |       |
|-----------------------|------------------|----------|------------|-----------------|---------------|--------------|------------|-----------|----------------------------|----------------------|-------|
| Users<br>Latest Manua | I Network Scan F | Res      | Netw       | vork A<br>+ Add | CCESS U       | SETS         |            |           | ∽ <sup>i</sup> D Duplicate |                      |       |
|                       |                  |          |            | Status          | Username 🔿    | Description  | First Name | Last Name | Email Address              | User Identity Groups | Admin |
|                       |                  |          |            | z Enabled       | 1 emp         |              |            |           | (                          | Employee             |       |

Adding Internal User

#### **ISE Certificate Provisioning Portal and RADIUS Policy Configuration**

The previous section covered the setup of the ISE certificate provisioning portal. Now, we configure the ISE RADIUS policy sets to allow user authentication.

- 1. Configure ISE RADIUS Policy Sets
- 2. Navigate to **Policy > Policy Sets**.
- 3. Click the **plus sign** (+) to create a new policy set.

In this example, set up a simple policy set designed to authenticate users using their certificates.

| Policy Sets                        |                                       | Reset                | Reset Policyset Hit | counts     | Save    |
|------------------------------------|---------------------------------------|----------------------|---------------------|------------|---------|
| Status Policy Set Name Description | Conditions                            | Allowed Protocols    | / Server Sequence   | Hits Actio | ms View |
| Q Search                           |                                       |                      |                     |            |         |
|                                    | E Wreless_802.1X                      | . Default Network Ar |                     |            |         |
| ENP Varbless 802.1x Auth           | Airespace-Airespace-Wian-Id EQUALS 17 |                      |                     | . 93       |         |

Policy Set

| ∼Aut! | entication                                | Policy(2)                           |                                              |                  |                      |      |         |
|-------|-------------------------------------------|-------------------------------------|----------------------------------------------|------------------|----------------------|------|---------|
| ٠     | Status                                    | Rule Name                           | Conditions                                   |                  | Use                  | Hits | Actions |
| <     |                                           |                                     |                                              |                  |                      |      |         |
|       |                                           |                                     |                                              |                  | Allow_EMP_Cert 🛛 🔍 🗸 |      |         |
|       | <ul> <li>Allow</li> <li>Author</li> </ul> | Allow Certificate<br>Authentication | A Certificate FAP-TLS<br>hondication FAP-TLS |                  | > Options            |      | ¢       |
|       |                                           |                                     |                                              |                  | DenyAccess 🤕 🗸       |      |         |
|       | •                                         | Default                             |                                              |                  | > Options            |      | ¢       |
| >Aut  | orization P                               | folicy - Local Exceptions           |                                              |                  |                      |      |         |
| > Aut | orization P                               | olicy - Globel Exceptions           |                                              |                  |                      |      |         |
| ∽Aut  | orization P                               | °olicy(2)                           |                                              |                  |                      |      |         |
|       |                                           |                                     |                                              | Results          |                      |      |         |
| ۲     | Status                                    | Rule Name                           | Conditions                                   | Profiles         | Security Groups      | Hits | Actions |
|       |                                           |                                     |                                              |                  |                      |      |         |
|       | ۲                                         | Authz Employee                      | E LAP-TLS                                    | PermitAccess 0 + | Employees 🥒 +        |      | ¢\$     |
|       | ۲                                         | Default                             |                                              | DenyAccess 0 +   |                      |      | ŵ       |

Policy Set Showing Authentication and Authorization Policies

# 9800 WLC configuration

Here are the configuration steps for the 9800 WLC. Each step is accompanied by screenshots in this section to provide visual guidance.

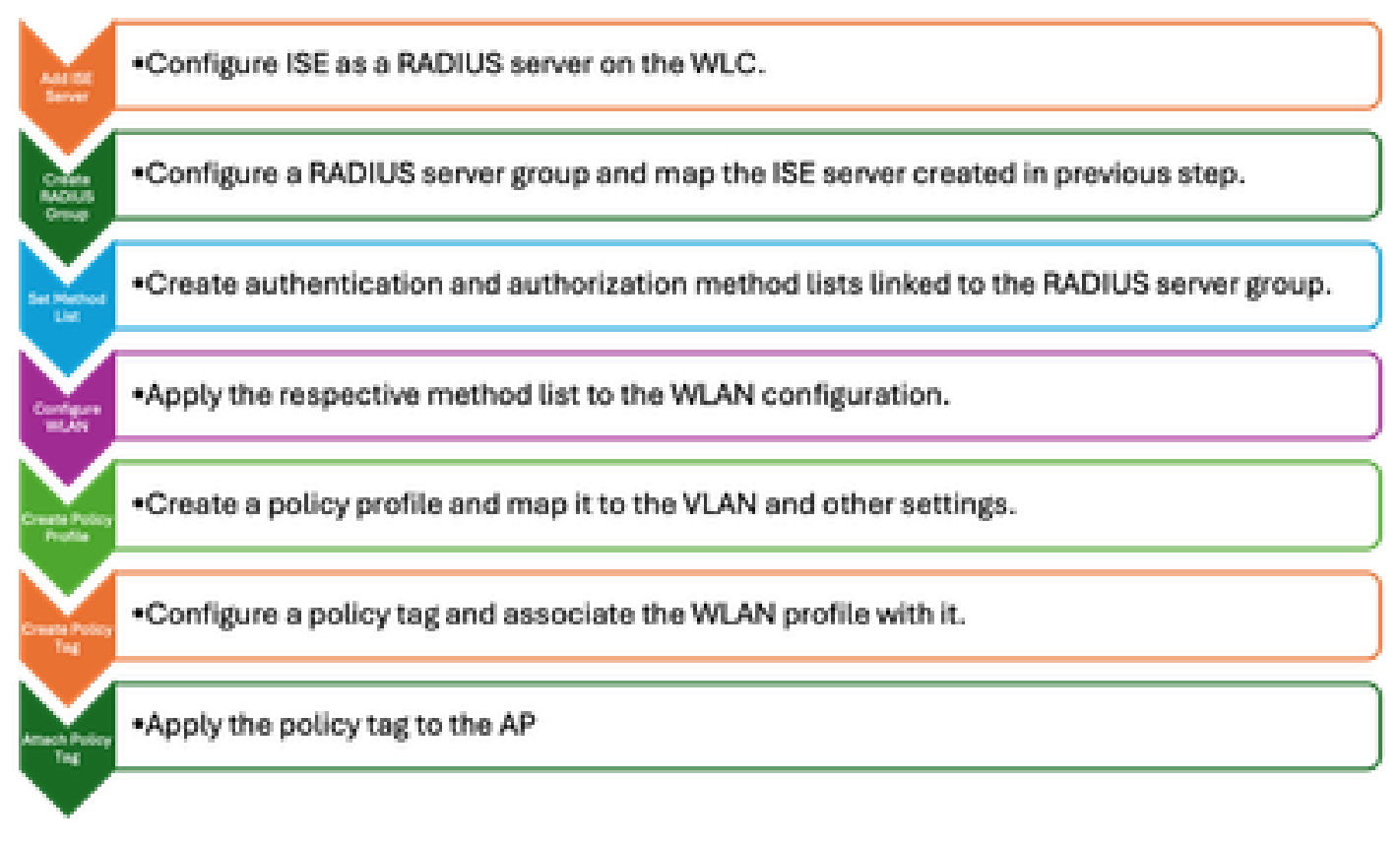

WLC Configuration Steps

#### Add ISE Server to 9800 WLC

- 1. To integrate the ISE server with the 9800 Wireless LAN Controller (WLC), use these steps:
- 2. Go to **Configuration > Security > AAA**.
- 3. Click the **Add** button to include the ISE server in the WLC configuration.

| Configuration * > Security * > AA | A Show Me How            |              |             |               |              |
|-----------------------------------|--------------------------|--------------|-------------|---------------|--------------|
| + AAA Wizard                      |                          |              |             |               |              |
| Servers / Groups AAA Method Lis   | st AAA Advanced          |              |             |               |              |
| + Add X Delete                    | Create AAA Radius Server |              |             |               |              |
|                                   | Name*                    | ISE3         | Support for | r CoA 🕕       | ENABLED      |
| RADIUS                            | Server Address*          | 10.106.32.31 | CoA Server  | r Key Type    | Clear Text 👻 |
| TACACS+                           | PAC Key                  | 0            | CoA Server  | r Key 👔       |              |
| LDAP                              | Кеу Туре                 | Clear Text 👻 | Confirm Co  | oA Server Key |              |
|                                   | Key* 👔                   |              | Automate 1  | Tester        | 0            |
|                                   | Confirm Key*             |              |             |               |              |
|                                   | Auth Port                | 1812         |             |               |              |
|                                   | Acct Port                | 1813         |             |               |              |
|                                   | Server Timeout (seconds) | 1-1000       |             |               |              |
|                                   | Retry Count              | 0-100        |             |               |              |

Adding ISE Server In the WLC

Once the server is added, it appears in the list of servers.

| Servers / Groups AAA Method Lis | t AAA Ad | vanced        |   |              |   |           |   |           |   |
|---------------------------------|----------|---------------|---|--------------|---|-----------|---|-----------|---|
| + Add × Delete                  |          |               |   |              |   |           |   |           |   |
| RADIUS                          | Servers  | Server Groups |   |              |   |           |   |           |   |
| TACACS+                         |          |               |   |              |   |           |   |           |   |
| 1040                            |          | Name          | T | Address 7    | T | Auth Port | Ŧ | Acct Port | Ŧ |
| LDMP                            |          | ISE3          |   | 10.106.33.23 |   | 1812      |   | 1813      |   |

Showing Radius Servers

### Add Server Group on 9800 WLC

To add a server group on the 9800 Wireless LAN Controller, complete these steps:

- 1. Navigate to **Configuration > Security > AAA**.
- 2. Click on the Server Group tab, then click Add to create a new server group.

| Configuration * > Security * > AA | A Show Me How         |                    | Edit AAA Radius Server Gr | oup              |
|-----------------------------------|-----------------------|--------------------|---------------------------|------------------|
| + AAA Wizard                      |                       |                    | Name*                     | ISE              |
| Servers / Groups AAA Method Lis   | st AAA Advanced       |                    | Group Type                | RADIUS           |
| + Add X Delete                    |                       |                    | MAC-Delimiter             | none v           |
|                                   |                       |                    | MAC-Filtering             | none 🔻           |
| RADIUS                            | Servers Server Groups |                    | Dead-Time (mins)          | 1-1440           |
| TACACS+                           |                       |                    | Load Balance              | DISABLED         |
| LDAP                              | Name<br>ISE           | ▼ Server 1<br>ISE3 | Source Interface VLAN ID  | 2124 🗸 🛛         |
|                                   | H ◀ 1 ► H 10 ₹        |                    | Available Servers         | Assigned Servers |
|                                   |                       |                    |                           | ) ISE3           |
|                                   |                       |                    |                           | ۲<br>۳           |
|                                   |                       |                    |                           | 4                |
|                                   |                       |                    |                           |                  |

Mapping ISE Servers to a Radius Server Group

#### **Configure AAA Method List on 9800 WLC**

After creating the server group, configure the authentication method list using these steps:

- 1. Navigate to **Configuration > Security > AAA > AAA Method List**.
- 2. In the Authentication tab, add a new authentication method list.
- 3. Set the type to **dot1x**.
- 4. Select **group** as the group type.
- 5. Include the **ISE server groups** that you created earlier as the server groups.

| Configuration > Security > AA  | A Show Me How 🕟          | Quick Setup: AAA Auther | ntication              |
|--------------------------------|--------------------------|-------------------------|------------------------|
| + AAA Wizard                   |                          | Method List Name*       | CERT_AUTH              |
| Servers / Groups AAA Method Li | ist AAA Advanced         | Type*                   | dot1x v (1             |
|                                |                          | Group Type              | group 🔻 👔              |
| Authentication                 | + Add X Delete           | Failback to local       | 0                      |
| Authorization                  |                          | Available Server Groups | Assigned Server Groups |
| Accounting                     | Name Y Type Y Group Type | radius                  |                        |
|                                | CERT_AUTH dot1x group    | Idap<br>tacacs+         |                        |
|                                |                          |                         | >                      |
|                                |                          |                         | æ                      |
|                                |                          |                         |                        |

Creating Authentication Method Lists

## **Configure Authorization Method List on 9800 WLC**

To set up the authorization method list, use these steps:

- 1. Navigate to the Authorization tab within the AAA Method List section.
- 2. Click Add to create a new authorization method list.
- 3. Choose **network** as the type.
- 4. Select **group** as the group type.
- 5. Include the **ISE server group** as the server group.

| Configuration * > Security * > AA | AA Show Me How            |       |            | Quick Setup: AAA Authoriza | ation        |            |
|-----------------------------------|---------------------------|-------|------------|----------------------------|--------------|------------|
| + AAA Wizard                      |                           |       |            | Method List Name*          | CERT_AUTH    |            |
| Servers / Groups AAA Method I     | L <b>ist</b> AAA Advanced |       |            | Type*                      | network 🔻    | 0          |
|                                   |                           |       |            | Group Type                 |              |            |
| Authentication                    | + Add X Delete            |       |            | Fallback to local          | 0            |            |
| Authorization                     |                           |       |            | Authenticated              | 0            |            |
| Accounting                        | Name T                    | ype 🔻 | Group Type | Available Server Groups    | Assigned Ser | ver Groups |
|                                   |                           |       | group      | radius<br>Idap<br>tacacs+  | S ISE        |            |

Adding Authorization Method List

### **Create a Policy Profile on 9800 WLC**

With the RADIUS group configuration complete, proceed to create a policy profile:

- 1. Navigate to **Configuration > Tags & Profiles > Policy.**
- 2. Click **Add** to create a new policy profile.
- 3. Choose the appropriate parameters for your policy profile. In this example, everything is central and LAB VLAN is used as the client VLAN.

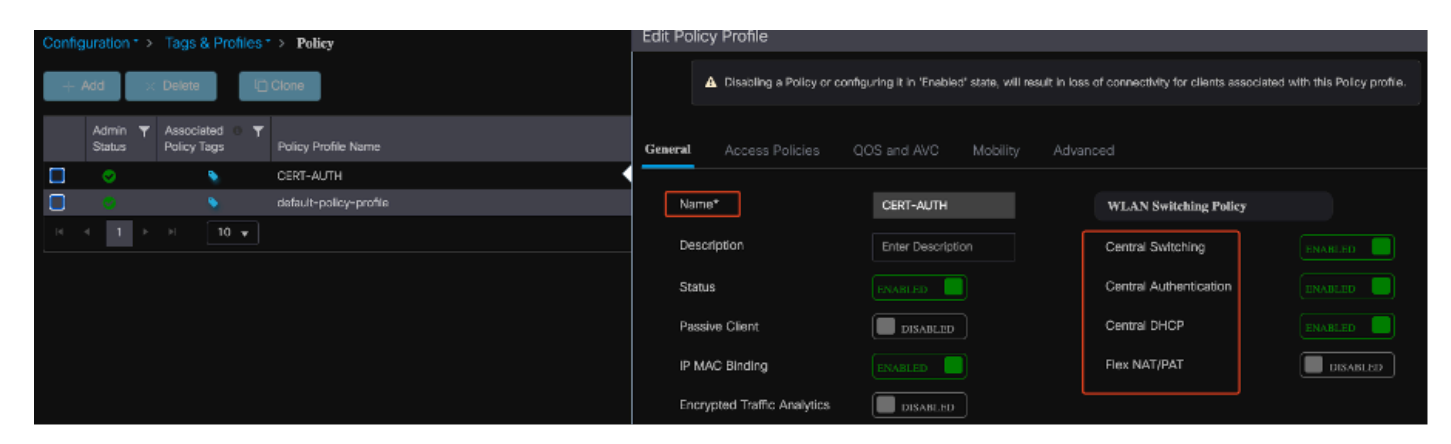

Configuring Policy Profile

| Ge | eneral                   | Access Policies       | QOS and AV | /C     | Mobility       | Ad | vance |
|----|--------------------------|-----------------------|------------|--------|----------------|----|-------|
|    | RADIUS P                 | Profiling             |            |        |                |    |       |
|    | HTTP TLV                 | Caching               |            |        |                |    |       |
|    | DHCP TL\                 | / Caching             |            |        |                |    |       |
|    | WLAN L                   | ocal Profiling        |            |        |                |    |       |
|    | Global Sta<br>Classifica | ate of Device<br>tion |            | Enable | d              |    |       |
|    | Local Sub                | scriber Policy Name   |            | Searc  | h or Select    | •  |       |
|    | VLAN                     |                       |            |        |                |    |       |
|    | VLAN/VL4                 | AN Group              |            | 2124   |                | •  |       |
|    | Multicast                | VLAN                  |            | Enter  | Multicast VLAN |    |       |

VLAN to Policy Mapping

When configuring RADIUS authorization, ensure that the **AAA Override** option is enabled in the advanced tab of the policy profile settings. This setting allows the Wireless LAN Controller to apply RADIUS-based authorization policies to users and devices.

| Gene | eral      | Access Policies      | QOS and | AVC N | lobility | Advan | ced              |
|------|-----------|----------------------|---------|-------|----------|-------|------------------|
| v    | VLAN T    | imeout               |         |       |          |       | Fabric           |
| s    | ession T  | ïmeout (sec)         | 1800    |       |          |       | Link-L           |
| lc   | dle Timeo | out (sec)            | 300     |       |          |       | mDNS<br>Policy   |
| lc   | dle Thres | hold (bytes)         | 0       |       |          |       | Hotspo           |
| С    | lient Exc | lusion Timeout (sec) | 60      |       |          |       | User I           |
| G    | iuest LAI | N Session Timeout    |         |       |          |       | Status           |
| Ι    | онср      |                      |         |       |          |       | Drop L           |
| IF   | Pv4 DHC   | P Required           |         |       |          |       | DNS I            |
| D    | HCP Sei   | rver IP Address      |         |       |          |       | DNS L<br>Param   |
| Sho  | w more    | >>>                  |         |       |          |       | Flex D<br>for DN |
| A    | AAA Poli  | cy                   |         |       |          |       | -                |
| А    | llow AA   | A Override           |         |       |          |       | Flex D<br>Redire |

AAA Override

### Create a WLAN on 9800 WLC

To set up a new WLAN with 802.1x authentication, use these steps:

- 1. Navigate to **Configuration > Tags & Profiles > WLANs**.
- 2. Click Add to create a new WLAN.
- 3. Select the Layer 2 authentication settings and enable 802.1x authentication.

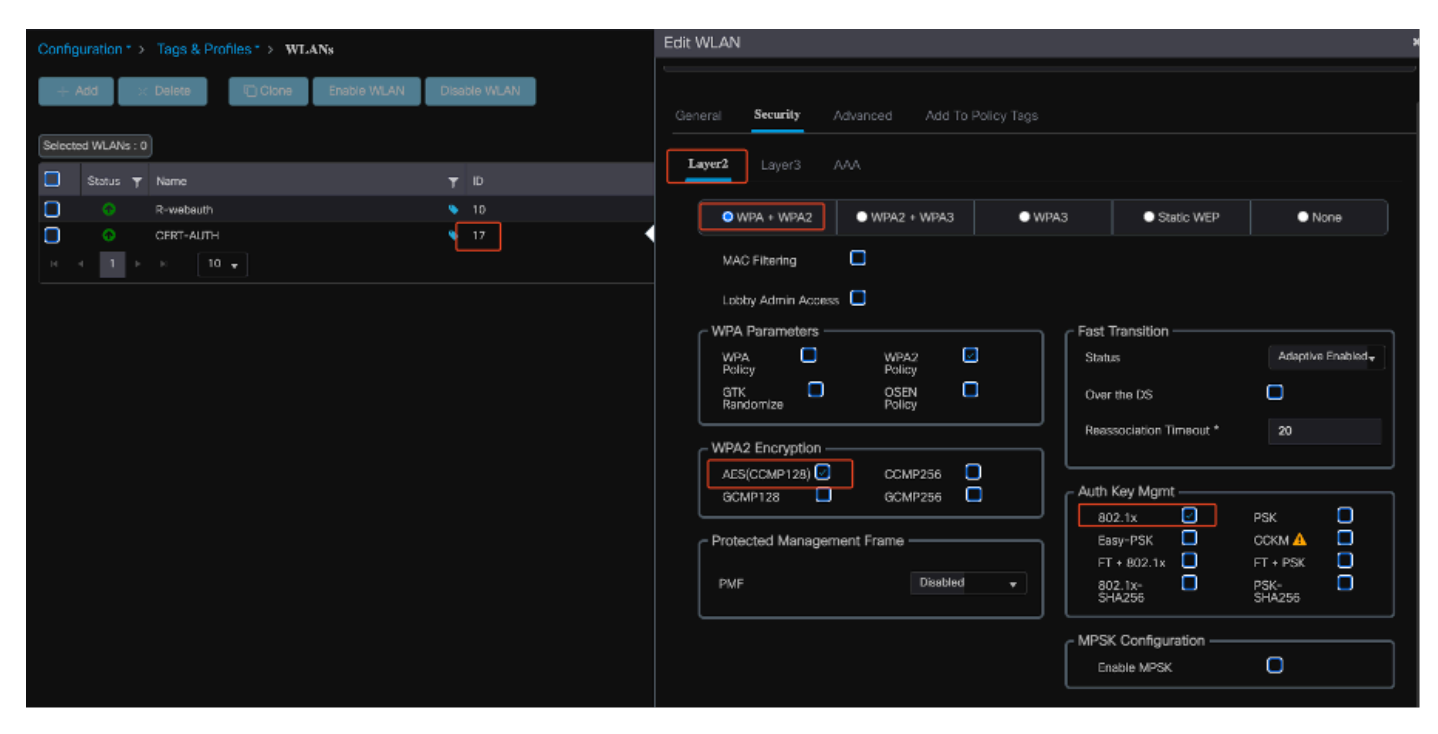

WLAN Profile configuration

| General | Security        | Advance | d Add To Polic | cy Tags |
|---------|-----------------|---------|----------------|---------|
| Layer2  | Layer3          | AAA     |                |         |
| Authe   | entication List |         | CERT_AUTH      | ▼ 2     |
| Local   | EAP Authentica  | ation   |                |         |

WLAN Profile to Method List Map

## Map WLAN with Policy Profile on 9800 WLC

To associate your WLAN with a policy profile, use these steps:

- 1. Navigate to **Configuration > Tags & Profiles > Tags**.
- 2. Click **Add** to add a new tag.
- 3. In the WLAN-POLICY section, **map** the newly created WLAN to the appropriate policy profile.

| Configuration * > Tags & Profiles * > Tags | Edit Policy Tag                                                                                                |   |  |  |  |
|--------------------------------------------|----------------------------------------------------------------------------------------------------|---|--|--|--|
| Policy Site RF AP                          | ▲ Changes may result in loss of connectivity for some clients that are associated to APs with this Policy Tag. |   |  |  |  |
| + Add X Delete                             | Name <sup>4</sup> CERT_POLICY_TAG                                                                              |   |  |  |  |
| Policy Tag Name                            | Description Enter Description                                                                                  |   |  |  |  |
| CERT_POLICY_TAG                            |                                                                                                    |   |  |  |  |
| default-policy-tag                         | V WLAN-POLICY Maps: 1                                                                                          |   |  |  |  |
| H ← 1 > H 10 +                             | + Add Delete                                                                                                   |   |  |  |  |
|                                            | WLAN Profile T Policy Profile                                                                                  | Ŧ |  |  |  |
|                                            | CERT-AUTH CERT-AUTH                                                                                            |   |  |  |  |
|                                            | M ≺ 1 ▷ ▷ 10 ▼ 1-1 of 1 items                                                                                  | ы |  |  |  |

Policy TAG Configuration

#### Map Policy Tag to Access Point on 9800 WLC

To assign the policy tag to an Access Point (AP), complete these steps:

- 1. Navigate to Configuration > Tags & Profiles > Tags > AP.
- 2. Go to the Static section within the AP configuration.
- 3. Click the specific AP you want to configure.
- 4. Assign the policy tag you created to the selected AP.

| Policy Site F  | F AP                 |                    |             | ▲ Changing Tags wil | I cause the AP to momenta<br>not allo | arily lose association<br>wed while changing |
|----------------|----------------------|--------------------|-------------|---------------------|---------------------------------------|----------------------------------------------|
| Tag Source Sta | tic Location Filter  |                    |             |                     |                                       |                                              |
|                |                      |                    |             | AP MAC Address*     | cc7f.75ae.1fc0                        |                                              |
| + Add          | appings selected : 0 |                    | Select File | Policy Tag Name     | CERT_POLICY_TAG 🔻                     | ۵                                            |
|                | ldress               | ▼ Policy Tag Name  |             | Site Tag Name       | default-site-tag 🔹                    |                                              |
| a4b4.392a.     | Bdfc                 | default-policy-tag |             | RF Tag Name         | default-rf-tag 👻                      |                                              |
| cc7f.75ae.1    | fc0                  | CERT_POLICY_TAG    |             |                     |                                       |                                              |

AP TAG Assignment

## **Running Configuration of the WLC After Setup Completion**

```
aaa group server radius ISE
server name ISE3
ip radius source-interface Vlan2124
aaa authentication dot1x CERT_AUTH group ISE
aaa authorization network CERT_AUTH group ISE
aaa server radius dynamic-author
client 10.106.32.31 server-key Cisco!123
!
wireless profile policy CERT-AUTH
aaa-override
ipv4 dhcp required
vlan 2124
no shutdown
wlan CERT-AUTH policy CERT-AUTH
wlan CERT-AUTH 17 CERT-AUTH
security dot1x authentication-list CERT_AUTH
```

no shutdown ! wireless tag policy CERT\_POLICY\_TAG wlan CERT-AUTH policy CERT-AUTH

## Create and Download Certificate for the user

To create and download a certificate for a user, go through these steps:

1. Have the user log into the certificate portal that was set up earlier.

| Not Secure | https://10.106.32.31:8443/certprovportal/PortalSetup.action?portal=45aea9cb-29c8-4f73-98bb-63543bba423a |  |
|------------|----------------------------------------------------------------------------------------------------|--|
|            | Certificate Provisioning Portal                                                                         |  |
|            | Sian On                                                                                                 |  |
|            | Welcome to the Certificate Provisioning Portal. Sign on with the username and password supplied to you. |  |
|            | Username:                                                                                               |  |
|            | emp                                                                                                    |  |
|            | Password:                                                                                               |  |
|            |                                                                                                    |  |
|            |                                                                                                    |  |
|            | Sign On                                                                                                 |  |

Accessing Certificate Portal

- 2. Accept the Acceptable Use Policy (AUP). The ISE then presents a page for certificate generation.
- 3. Select Generate a single certificate (without a certificate signing request).

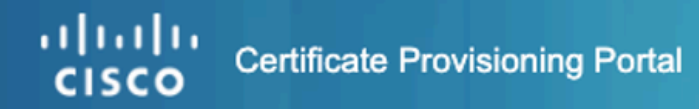

| Certificate Provisioning |                                                             |
|--------------------------|-------------------------------------------------------------|
|                          | I want to: *                                                |
|                          | Generate a single certificat                                |
|                          | Common Name (CN): *                                         |
|                          | emp 2                                                       |
|                          | MAC Address: *                                              |
|                          | 242f.d0da.a563                                              |
|                          | Choose Certificate Template: *                              |
|                          | EAP_Authentication_Certificate_Template                     |
|                          | Description:                                                |
|                          |                                                             |
|                          | Certificate Download Format: *                              |
|                          | PKCS12 format, including certificate chain (                |
|                          | Certificate Password: *                                     |
|                          | Enter password to download and view/install the certificate |
|                          | Confirm Password: *                                         |
|                          |                                                             |
|                          | Concrete                                                    |
|                          | Generate Reset                                              |

Generating Certificate

To generate a certificate via the Certificate Provisioning Portal, ensure that these mandatory fields are completed:

- CN: The authentication server uses the value that is presented in the Common Name field in the client certificate to authenticate a user. In the Common Name field, enter the username (that you used to log in to the Certificate Provisioning Portal).
- MAC Address: Subject Alternative Names (SAN) is an X.509 extension that allows various values to be associated with a security certificate. Cisco ISE, Release 2.0 supports MAC address only. Hence, in the SAN/MAC address field.
  - Certificate Template: The certificate template defies a set of fields that the CA uses when validating a request and issuing a certificate. Fields such as the Common Name (CN) are used to validate the request (CN must match the username)). Other fields are used by the CA while issuing the certificate.
- Certificate Password: You need a certificate password to secure your certificate. You must supply the

certificate password to view the contents of the certificate and to import the certificate on a device.

- Your password must conform to these rules:
- Password must contain at least 1 uppercase letter, 1 lowercase letter, and 1 digit
  - Password must be between 8 and 15 characters long
    - Allowed characters include A-Z, a-z, 0-9, \_, #

Once all fields are filled out, select Generate to create and download the certificate.

## **Certificate Installation on a Windows 10 Machine**

To install a certificate on a Windows 10 machine, open the Microsoft Management Console (MMC) using these steps:

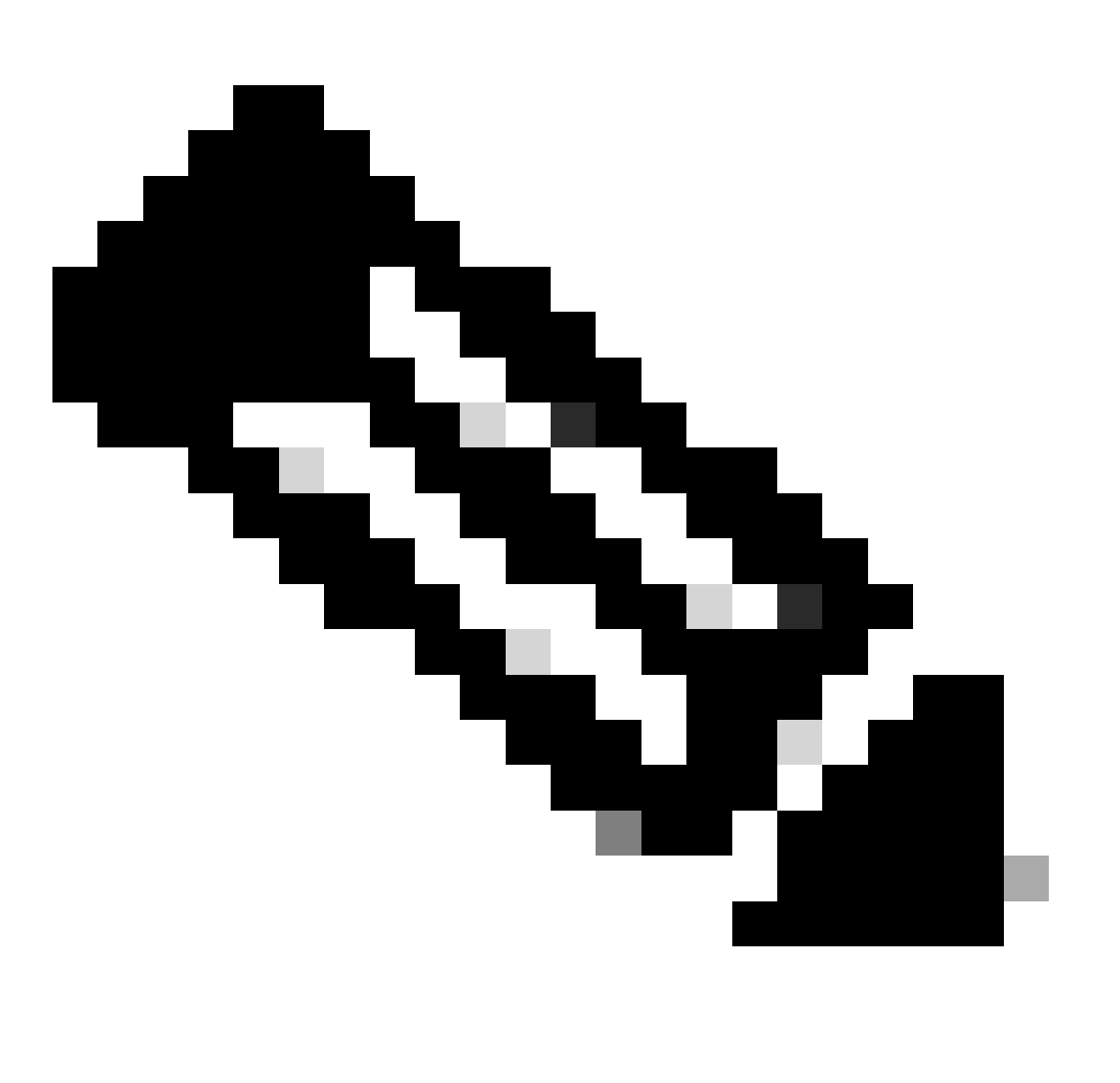

**Note**: These instructions can vary based on your Windows setup, so consulting the Microsoft documentation for specific details is recommended.

- 2. Type **mmc** in the Run box and press Enter. The Microsoft Management Console opens.
- 3. Add Certificate Snap-In:

<sup>1.</sup> Click **Start** and then **Run**.

- 4. Go to **File > Add/Remove Snap-In.**
- 5. Select Add, then choose Certificates and click Add.
- 6. Select Computer Account, then Local Computer, and click Finish.

These steps allow you to manage certificates on your local computer.

| 🚘 Console1 - [Console Root] |                                                                                                    |                                                               | - 🗆 ×          |
|-----------------------------|----------------------------------------------------------------------------------------------------|---------------------------------------------------------------|----------------|
| File Action View Favorites  | Window Help                                                                                                    |                                                               | - 8 ×          |
| de 🔿 🔚 🔂 💼                  |                                                                                                    |                                                               |                |
| Console Root                | Add or Remove Snap-ins                                                                                                    | ×                                                             | Actions        |
|                             |                                                                                                    |                                                               | Console Root 🔺 |
|                             | You can select snap-ins for this console from those available on your<br>extensible snap-ins, you can configure which extensions are enabled. | computer and configure the selected set of snap-ins. For<br>, | More Actions   |
|                             | Available snap-ins:                                                                                                    | lected snap-ins:                                              |                |
|                             | Snap-in Vendor ^                                                                                                    | Console Root Edit Extensions                                  |                |
|                             | ActiveX Control Microsoft Cor                                                                                                    | Certificates (Local Computer)<br>Remove                       |                |
|                             | Ga Authorization Manager Microsoft Cor                                                                                                    |                                                               |                |
|                             | Component Services Microsoft Cor                                                                                                    | Move Up                                                       |                |
|                             | Computer Managem Microsoft Cor                                                                                                    | Mous Down                                                     |                |
|                             | Device Manager Microsoft Cor Add >                                                                                                    | Prove bown                                                    |                |
|                             | Event Viewer Microsoft Cor                                                                                                    |                                                               |                |
|                             | Folder Microsoft Cor                                                                                                    |                                                               |                |
|                             | Group Policy Object Microsoft Cor                                                                                                    |                                                               |                |
|                             | IP Security Monitor Microsoft Cor                                                                                                    |                                                               |                |
|                             | Link to Web Address Microsoft Cor                                                                                                    | Advanced                                                      |                |
|                             |                                                                                                    | Auvanco                                                       |                |
|                             | Description:                                                                                                    |                                                               |                |
|                             | The Certificates snap-in allows you to browse the contents of the ce                                                                          | ertificate stores for yourself, a service, or a computer.     |                |
|                             |                                                                                                    |                                                               |                |
|                             |                                                                                                    |                                                               |                |
|                             |                                                                                                    | OK Cancel                                                     |                |
|                             |                                                                                                    |                                                               |                |
|                             |                                                                                                    |                                                               |                |
|                             |                                                                                                    |                                                               |                |
|                             |                                                                                                    |                                                               |                |

Windows MMC Console

Step 1. Import the Certificate:

- 1.1. Click on **Action** in the menu.
- 1.2. Go to All Tasks, then select Import.

1.3. Proceed through the prompts to locate and select the certificate file stored on your machine.

# 🗧 嵾 Certificate Import Wizard

#### File to Import

Specify the file you want to import.

| C: \Users \admin \Desk | top\emp-2025-01-06_     | 08-30-59\emp_C4-E        | 9-0 Browse            |
|------------------------|-------------------------|--------------------------|-----------------------|
| Note: More than one o  | certificate can be stor | ed in a single file in t | he following formats: |
| Personal Informatio    | n Exchange-PKCS #1      | 12 (.PFX,.P12)           |                       |
| Cryptographic Mess     | sage Syntax Standard    | - PKCS #7 Certificat     | es (.P7B)             |
| Microsoft Serialized   | Certificate Store (.SS  | т)                       |                       |
|                        |                         |                          |                       |
|                        |                         |                          |                       |
|                        |                         |                          |                       |
|                        |                         |                          |                       |
|                        |                         |                          |                       |
|                        |                         |                          |                       |

Importing Certificate

During the certificate import process, you are prompted to enter the password you created when generating the certificate on the portal. Ensure you enter this password accurately to successfully import and install the certificate on your machine.

| Private key protection<br>To maintain security, the private key was protected with a password.                                                |
|----------------------------------------------------------------------------------------------------|
| <br>Type the password for the private key.                                                                                                    |
| Password:                                                                                                    |
| ••••••                                                                                                    |
| Display Password                                                                                                    |
| Import options:                                                                                                    |
| Enable strong private key protection. You will be prompted every time the<br>private key is used by an application if you enable this option. |
| Mark this key as exportable. This will allow you to back up or transport your keys at a later time.                                           |
| Protect private key using virtualized-based security(Non-exportable)                                                                          |
| ✓ Include all extended properties.                                                                                                    |

Entering Certificate Password

Step 2. Move Certificates to Appropriate Folders:

# 2.1. Open the **Microsoft Management Console (MMC)** and navigate to the **Certificates (Local Computer) > Personal folder.**

2.2. Review the certificates and determine their types (for example, Root CA, Intermediate CA, or Personal).

2.3. Move each certificate to the appropriate store:

- 2.4. Root CA Certificates: Move to Trusted Root Certification Authorities.
- 2.5. Intermediate CA Certificates: Move to Intermediate Certification Authorities.
- 2.6. Personal Certificates: Leave in the Personal folder.

| ← ⅓ | 👂 Cert | ificate Ir | nport V | Vizard |
|-----|--------|------------|---------|--------|
|-----|--------|------------|---------|--------|

| ores are system areas where certificates are kept.                              |        |
|---------------------------------------------------------------------------------|--------|
| automatically select a certificate store, or you can specify a location t<br>e. | for    |
| atically select the certificate store based on the type of certificate          |        |
| all certificates in the following store                                         |        |
| cate store:                                                                     |        |
| onal Browse                                                                     |        |
|                                                                                 |        |
|                                                                                 |        |
|                                                                                 |        |
|                                                                                 |        |
|                                                                                 |        |
|                                                                                 |        |
|                                                                                 |        |
|                                                                                 |        |
| Next                                                                            | Cancel |
| Next                                                                            | Са     |

| Console Root                                      | Issued To                                        | Issued By                                        | Expiration Date | Intended Purposes                            | Friendly Name      | Statu |
|---------------------------------------------------|--------------------------------------------------|--------------------------------------------------|-----------------|----------------------------------------------|--------------------|-------|
| <ul> <li>Certificates (Local Computer)</li> </ul> | Gentificate Services Endpoint Sub CA - ise3genvc | Certificate Services Node CA - ise3genvc         | 1/3/2035        | <all></all>                                  | EndpointSubCA      | ·     |
| V Personal                                        | Certificate Services Node CA - ise3genvc         | Certificate Services Root CA - ise3genvc         | 1/3/2035        | <all></all>                                  | certificate_nodeCA |       |
| Centricates                                       | Certificate Services Root CA - ise3genvc         | Certificate Services Root CA - ise3genvc         | 1/3/2035        | <all></all>                                  | certificate        |       |
| Certificates                                      | 2 emp                                            | Certificate Services Endpoint Sub CA - ise3genvc | 1/6/2027        | Client Authentication                        | emp_C4-E9-0A-00    |       |
| Enterprise Trust                                  | 🕎 ise3genvc.lab.local                            | ise3genvc.lab.local                              | 1/3/2027        | Server Authentication, Client Authentication | Self-Signed        |       |
| > 🧾 Intermediate Certification Auth               |                                                  |                                                  |                 |                                              |                    |       |

Moving Certificates in their Stores

#### Connecting the Windows Machine

Once the certificates are moved to the correct stores, use these steps to connect to the WLAN:

- 1. Click on the **network** icon in the system tray to view available wireless networks.
- 2. Find and **click** on the name of the WLAN you wish to connect to.
- 3. Click **Connect** and proceed with any additional prompts to complete the connection process using

Х

your certificate for authentication.

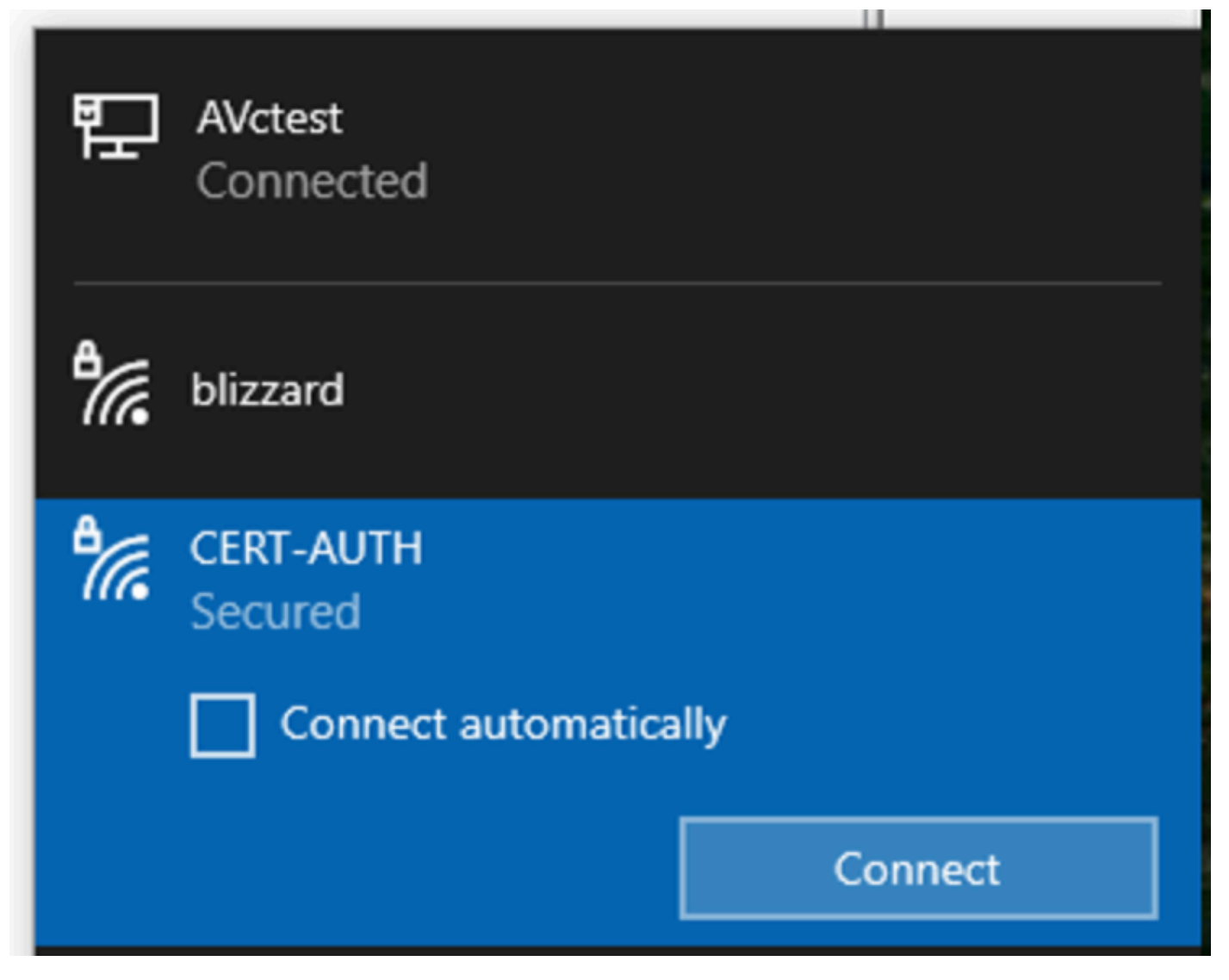

Connecting to the Wireless Network

When prompted during the connection process to the WLAN, select the option to **Connect using a certificate.** 

| CERT-AUTH<br>Secured              |
|-----------------------------------|
| Enter your user name and password |
| User name                         |
| Password                          |
| Connect using a certificate       |
| OK Cancel                         |
|                                   |

This enables you to successfully connect to the wireless network using the certificate.

Using Certificate as Credential

C:\>netsh wlan show interface 200% There is 1 interface on the system: : Wi-Fi 3 Name : TP-Link Wireless USB Adapter Description : ee5d1c47-43cc-4873-9ae6-99e2e43c39ea GUID Physical address : 24:2f:d0:da:a5:63 State : connected SSID : CERT-AUTH BSSID : a4:88:73:9e:8d:af Network type : Infrastructure Radio type : 802.11ac Authentication : WPA2-Enterprise Cipher : CCMP Connection mode : Profile Channel : 36 Receive rate (Mbps) : 360 Transmit rate (Mbps) : 360 Signal : 100% Profile : CERT-AUTH Hosted network status : Not available

#### C:\>netsh wlan show profiles CERT-AUTH | find "Smart" EAP type : Microsoft: Smart Card or other certificate

\_\_\_\_\_

Verify Wireless Profile

#### Verify

Verify that the WLAN is being broadcast by the WLC:

<#root>

```
POD6_9800#show wlan summ
Number of WLANs: 2
ID Profile Name SSID Status Security
```

#### 17

CERT-AUTH

#### CERT-AUTH

UP [WPA2][802.1x][AES]

\_\_\_\_\_

Verify that the AP is up on the WLC:

```
Number of APs: 1

CC = Country Code

RD = Regulatory Domain

AP Name Slots AP Model Ethernet MAC Radio MAC CC RD IP Address State Location

AP1 3 C9130AXI-D cc7f.75ae.1fc0 a488.739e.8da0 IN -D 10.78.8.78 Registered default location
```

Ensure that the AP is broadcasting the WLAN:

<#root>

POD6\_9800#show ap name AP1 wlan dot11 5ghz Slot id : 1 WLAN ID BSSID

#### 17

a488.739e.8daf

Client connected using EAP-TLS:

<#root>

BSSID : a488.739e.8daf

EAP Type : EAP-TLS

VLAN : 2124 Multicast VLAN : 0 VLAN : 2124 Cisco Radius ISE live logs:

| ß | 🖯 🕁 Reset Repeat Counts ⊥ 🗅 Ex |   | ⚠ Export To ∨ |                 |                                                        |              |                |
|---|--------------------------------|---|---------------|-----------------|--------------------------------------------------------|--------------|----------------|
|   | Status Details                 |   | Identity      | Endpoint ID     | Authentication Policy                                  | Authoriz     | Authoriz II    |
|   |                                |   | Identity      | Endpoint ID     | Authentication Policy                                  | Authorizatic | Authorizatic I |
|   | •                              | G |               |                 | EMP Wireless 802.1x Auth >> Allow Certificate Authenti | EMP Wirel    | PermitAcc      |
|   |                                | G | emp           | 24:2F:D0:DA:A5: | EMP Wireless 802.1x Auth >> Allow Certificate Authenti | EMP Wirel    | PermitAcc      |

ISE Radius Live Logs

## Detailed authentication type:

## Authentication Details

| Source Timestamp        | 2025-01-08 11:58:21.055                |
|-------------------------|----------------------------------------|
| Received Timestamp      | 2025-01-08 11:58:21.055                |
| Policy Server           | ise3genvc                              |
| Event                   | 5200 Authentication succeeded          |
| Username                | emp                                    |
| Endpoint Id             | 24:2F:D0:DA:A5:63                      |
| Calling Station Id      | 24-2f-d0-da-a5-63                      |
| Endpoint Profile        | TP-LINK-Device                         |
| Identity Group          | User Identity Groups:Employee,Profiled |
| Audit Session Id        | 4D084E0A0000007E46F0C6F7               |
| Authentication Method   | dot1x                                  |
| Authentication Protocol | EAP-TLS                                |
| Service Type            | Framed                                 |
| Network Device          | lab-9800                               |
| Device Type             | All Device Types                       |
| Location                | All Locations                          |
| NAS IPv4 Address        | 10.78.8.77                             |
| NAS Port Type           | Wireless - IEEE 802.11                 |
| Authorization Profile   | PermitAccess                           |
| Security Group          | Employees                              |

ISE Detailed Logs

WLC EPC Capture showing the EAP-TLS packets:

|    | еар |          |                    |                    |          |        |                                                                                           | * •          |
|----|-----|----------|--------------------|--------------------|----------|--------|-------------------------------------------------------------------------------------------|--------------|
| No |     | Time     | Source             | Destination        | Protocol | Length | Info                                                                                      |              |
|    | 65  | 17:36:58 | Cisco_9e:8d:af     | TpLinkPte_da:a5:63 | EAP      | 95     | Request, Identity                                                                         |              |
|    | 68  | 17:36:58 | Cisco_9e:8d:af     | TpLinkPte_da:a5:63 | EAP      | 95     | Request, Identity                                                                         |              |
|    | 69  | 17:36:58 | TpLinkPte_da:a5:63 | Cisco_9e:8d:af     | EAP      | 110    | Response, Identity                                                                        |              |
|    | 70  | 17:36:58 | TpLinkPte_da:a5:63 | Cisco_9e:8d:af     | EAP      | 110    | Response, Identity                                                                        |              |
|    | 73  | 17:36:58 | Cisco_9e:8d:af     | TpLinkPte_da:a5:63 | EAP      | 96     | Request, TLS EAP (EAP-TLS)                                                                |              |
|    | 74  | 17:36:58 | TpLinkPte_da:a5:63 | Cisco_9e:8d:af     | TLSv1.2  | 304    | Client Hello                                                                              |              |
|    | 78  | 17:36:58 | Cisco_9e:8d:af     | TpLinkPte_da:a5:63 | EAP      | 182    | Request, TLS EAP (EAP-TLS)                                                                |              |
|    | 79  | 17:36:58 | TpLinkPte_da:a5:63 | Cisco_9e:8d:af     | EAP      | 110    | Response, TLS EAP (EAP-TLS)                                                               |              |
|    | 83  | 17:36:58 | Cisco_9e:8d:af     | TpLinkPte_da:a5:63 | EAP      | 178    | Request, TLS EAP (EAP-TLS)                                                                |              |
|    | 84  | 17:36:58 | TpLinkPte_da:a5:63 | Cisco_9e:8d:af     | EAP      | 110    | Response, TLS EAP (EAP-TLS)                                                               |              |
|    | 87  | 17:36:58 | Cisco_9e:8d:af     | TpLinkPte_da:a5:63 | TLSv1.2  | 248    | Server Hello, Certificate, Server Key Exchange, Certificate Request, Server Hello Done    |              |
|    | 95  | 17:36:58 | TpLinkPte_da:a5:63 | Cisco_9e:8d:af     | EAP      | 640    | Response, TLS EAP (EAP-TLS)                                                               |              |
|    | 100 | 17:36:58 | Cisco_9e:8d:af     | TpLinkPte_da:a5:63 | EAP      | 96     | Request, TLS EAP (EAP-TLS)                                                                |              |
|    | 102 | 17:36:58 | TpLinkPte_da:a5:63 | Cisco_9e:8d:af     | EAP      | 640    | Response, TLS EAP (EAP-TLS)                                                               |              |
|    | 107 | 17:36:58 | Cisco_9e:8d:af     | TpLinkPte_da:a5:63 | EAP      | 96     | Request, TLS EAP (EAP-TLS)                                                                |              |
|    | 109 | 17:36:59 | TpLinkPte_da:a5:63 | Cisco_9e:8d:af     | EAP      | 640    | Response, TLS EAP (EAP-TLS)                                                               |              |
|    | 114 | 17:36:59 | Cisco_9e:8d:af     | TpLinkPte_da:a5:63 | EAP      | 96     | Request, TLS EAP (EAP-TLS)                                                                |              |
|    | 115 | 17:36:59 | TpLinkPte_da:a5:63 | Cisco_9e:8d:af     | TLSv1.2  | 347    | Certificate, Client Key Exchange, Certificate Verify, Change Cipher Spec, Encrypted Hands | hake Message |
|    | 118 | 17:36:59 | Cisco_9e:8d:af     | TpLinkPte_da:a5:63 | TLSv1.2  | 147    | Change Cipher Spec, Encrypted Handshake Message                                           |              |
|    | 119 | 17:36:59 | TpLinkPte_da:a5:63 | Cisco_9e:8d:af     | EAP      | 110    | Response, TLS EAP (EAP-TLS)                                                               |              |
|    | 126 | 17:36:59 | Cisco_9e:8d:af     | TpLinkPte_da:a5:63 | EAP      | 94     | Success                                                                                   |              |

WLC Capture Showing the EAP Transaction

- Packet number 87 corresponds to step 8 in the EAP-TLS Flow described at the beginning of the document.
- Packet number 115 corresponds to step 9 in the EAP-TLS Flow described at the beginning of the document.
- Packet number 118 corresponds to step 10 in the EAP-TLS Flow described at the beginning of the document.

Radio Active (RA) Trace Showing Client Connection: This RA trace is filtered to display a few of the relevant lines of the authentication transaction.

2025/01/08 11 58 20.816875191 {wncd\_x\_R0-2}{1} [ewlc-capwapmsg-sess] [15655] (debug) Encrypted DTLS message send. Dest IP 10.78.8.78[5256], length 499

#### 2025/01/08 11 58 20.872246323 {wncd\_x\_R0-2}{1} [dot1x] [15655] (info) [242f.d0da.a563 capwap\_90800005] Sent EAPOL packet - Version 3,EAPOL Type EAP, Payload Length 6, EAP-Type = EAP-TLS

2025/01/08 11 58 20.881960763 {wncd\_x\_R0-2}{1} [dot1x] [15655] (info) [242f.d0da.a563 capwap\_90800005] Received EAPOL packet - Version 1,EAPOL Type EAP, Payload Length 204, EAP-Type = EAP-TLS

 $\label{eq:linear} 2025/01/08 \ 11 \ 58 \ 20.882292551 \ \{wncd_x_R0-2\} \{1\} \ [radius] \ [15655] \ (info) \ RADIUS \ Send \ Access-Request to \ 10.106.33.23 \ 1812 \ id \ 0/26, \ len \ 663 \ label{eq:linear}$ 

2025/01/08 11 58 20.926204990 {wncd\_x\_R0-2}{1} [radius] [15655] (info) RADIUS Received from id 1812/26 10.106.33.23 0, Access-Challenge, len 1135

2025/01/08 11 58 20.927390754 {wncd\_x\_R0-2}{1} [dot1x] [15655] (info) [242f.d0da.a563 capwap\_90800005] Sent EAPOL packet - Version 3,EAPOL Type EAP, Payload Length 1012, EAP-Type = EAP-TLS

2025/01/08 11 58 20.935081108 {wncd\_x\_R0-2}{1} [dot1x] [15655] (info) [242f.d0da.a563]

capwap\_90800005] Received EAPOL packet - Version 1,EAPOL Type EAP, Payload Length 6, EAP-Type = EAP-TLS

 $\label{eq:2025/01/08} 11\ 58\ 20.935405770\ \{wncd_x_R0-2\}\{1\}\ [radius]\ [15655]\ (info)\ RADIUS\ Send\ Access-Request\ to\ 10.106.33.23\ 1812\ id\ 0/27,\ len\ 465$ 

2025/01/08 11 58 20.938485635 {wncd\_x\_R0-2}{1} [radius] [15655] (info) RADIUS Received from id 1812/27 10.106.33.23 0, Access-Challenge, len 1131

2025/01/08 11 58 20.939630108 {wncd\_x\_R0-2}{1} [dot1x] [15655] (info) [242f.d0da.a563

capwap\_90800005] Sent EAPOL packet - Version 3,EAPOL Type EAP, Payload Length 1008, EAP-Type = EAP-TLS

2025/01/08 11 58 20.947417061 {wncd\_x\_R0-2}{1} [dot1x] [15655] (info) [242f.d0da.a563 capwap\_90800005] Received EAPOL packet - Version 1,EAPOL Type EAP, Payload Length 6, EAP-Type

= EAP-TLS

 $\label{eq:loss} \begin{array}{l} 2025/01/08 \ 11 \ 58 \ 20.949913199 \ \{wncd_x_R0-2\} \{1\} \ [radius] \ [15655] \ (info) \ RADIUS \ Received \ from \ id \ 1812/28 \ 10.106.33.23 \ 0, \ Access-Challenge, \ len \ 275 \end{array}$ 

2025/01/08 11 58 20.950432303 {wncd\_x\_R0-2}{1} [dot1x] [15655] (info) [242f.d0da.a563

capwap\_90800005] Sent EAPOL packet - Version 3, EAPOL Type EAP, Payload Length 158, EAP-Type = EAP-TLS

2025/01/08 11 58 20.966862562 {wncd\_x\_R0-2}{1} [dot1x] [15655] (info) [242f.d0da.a563 capwap\_90800005] Received EAPOL packet - Version 1,EAPOL Type EAP, Payload Length 1492, EAP-Type = EAP-TLS

2025/01/08 11 58 20.967209224 {wncd\_x\_R0-2}{1} [radius] [15655] (info) RADIUS Send Access-Request to 10.106.33.23 1812 id 0/29, len 1961

2025/01/08 11 58 20.971337739 {wncd\_x\_R0-2}{1} [radius] [15655] (info) RADIUS Received from id 1812/29 10.106.33.23 0, Access-Challenge, len 123

2025/01/08 11 58 20.971708100 {wncd\_x\_R0-2}{1} [dot1x] [15655] (info) [242f.d0da.a563 capwap\_90800005] Sent EAPOL packet - Version 3,EAPOL Type EAP, Payload Length 6, EAP-Type = EAP-TLS

2025/01/08 11 58 20.978742828 {wncd\_x\_R0-2}{1} [dot1x] [15655] (info) [242f.d0da.a563

capwap\_90800005] Received EAPOL packet - Version 1,EAPOL Type EAP, Payload Length 1492, EAP-Type = EAP-TLS

 $\label{eq:2025/01/08 11 58 20.979081544 {wncd_x_R0-2}{1} [radius] [15655] (info) RADIUS Send Access-Request to 10.106.33.23 1812 id 0/30, len 1961$ 

2025/01/08 11 58 20.982535977 {wncd\_x\_R0-2}{1} [radius] [15655] (info) RADIUS Received from id 1812/30 10.106.33.23 0, Access-Challenge, len 123

2025/01/08 11 58 20.982907200 {wncd\_x\_R0-2}{1} [dot1x] [15655] (info) [242f.d0da.a563 capwap\_90800005] Sent EAPOL packet - Version 3,EAPOL Type EAP, Payload Length 6, EAP-Type = EAP-TLS

2025/01/08 11 58 20.990141062 {wncd\_x\_R0-2}{1} [dot1x] [15655] (info) [242f.d0da.a563 capwap\_90800005] Received EAPOL packet - Version 1,EAPOL Type EAP, Payload Length 1492, EAP-Type = EAP-TLS

2025/01/08 11 58 20.990472026 {wncd\_x\_R0-2}{1} [radius] [15655] (info) RADIUS Send Access-Request to 10.106.33.23 1812 id 0/31, len 1961

2025/01/08 11 58 20.994358525 {wncd\_x\_R0-2}{1} [radius] [15655] (info) RADIUS Received from id 1812/31 10.106.33.23 0, Access-Challenge, len 123

2025/01/08 11 58 20.994722151 {wncd\_x\_R0-2}{1} [dot1x] [15655] (info) [242f.d0da.a563 capwap\_90800005] Sent EAPOL packet - Version 3,EAPOL Type EAP, Payload Length 6, EAP-Type = EAP-TLS

2025/01/08 11 58 21.001735553 {wncd\_x\_R0-2}{1} [dot1x] [15655] (info) [242f.d0da.a563 capwap\_90800005] Received EAPOL packet - Version 1,EAPOL Type EAP, Payload Length 247, EAP-Type = EAP-TLS

2025/01/08 11 58 21.002076369 {wncd\_x\_R0-2}{1} [radius] [15655] (info) RADIUS Send Access-Request to 10.106.33.23 1812 id 0/32, len 706

2025/01/08 11 58 21.013571608 {wncd\_x\_R0-2}{1} [radius] [15655] (info) RADIUS Received from id 1812/32 10.106.33.23 0, Access-Challenge, len 174

2025/01/08 11 58 21.013987785 {wncd\_x\_R0-2}{1} [dot1x] [15655] (info) [242f.d0da.a563 capwap\_90800005] Sent EAPOL packet - Version 3,EAPOL Type EAP, Payload Length 57, EAP-Type = EAP-TLS

2025/01/08 11 58 21.024429150 {wncd\_x\_R0-2}{1} [dot1x] [15655] (info) [242f.d0da.a563 capwap\_90800005] Received EAPOL packet - Version 1,EAPOL Type EAP, Payload Length 6, EAP-Type = EAP-TLS

2025/01/08 11 58 21.024737996 {wncd\_x\_R0-2}{1} [radius] [15655] (info) RADIUS Send Access-Request to 10.106.33.23 1812 id 0/33, len 465

2025/01/08 11 58 21.057794929 {wncd\_x\_R0-2}{1} [radius] [15655] (info) RADIUS Received from id

#### 1812/33 10.106.33.23 0, Access-Accept, len 324

2025/01/08 11 58 21.058149893 {wncd\_x\_R0-2}{1} [dot1x] [15655] (info) [242f.d0da.a563 capwap\_90800005] Raised identity update event for eap method EAP-TLS

# Troubleshoot

There are no specific troubleshooting steps for this issue beyond the typical Wireless 802.1x troubleshooting procedures:

- 1. Take Client RA trace debugs to check the authentication process.
- 2. Perform a WLC EPC capture to examine the packets between the client, WLC, and RADIUS server.
- 3. Check ISE live logs to verify that the request is matching the correct policy.
- 4. Verify on the Windows endpoint that the certificate is installed correctly and that the entire trust chain is present.

## References

- <u>Certificate Provisioning Portal FAQs, Release 3.2</u>
- <u>Understand ISE Internal Certificate Authority Services</u>
- <u>Understand and Configure EAP-TLS with a WLC and ISE</u>